## MÓDULO IMPUESTOS EN SB PORTAL SOCIOS WEB

Este módulo permite obtener los **Certificados de Retenciones** necesarios para la presentación de los **Modelos de Impuestos 190 y 193**, desde SB Portal de Socios Web.

Accederemos al módulo desde el menú del Portal, eligiendo el siguiente icono:

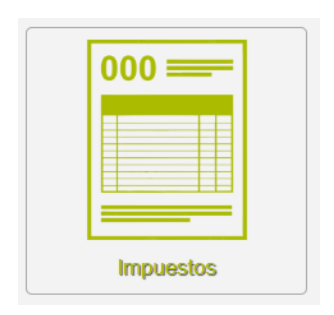

Tal y como vemos a continuación:

|           |   | ₩¢<br>₩ |                   |
|-----------|---|---------|-------------------|
| A COMPANY |   |         |                   |
|           | € | €       | North Contraction |
|           |   |         |                   |
|           |   |         |                   |

Una vez dentro del módulo, debemos escoger el año del que queremos sacar los documentos y el modelo de impuesto (190 o 193).

| im Im                                                            | puestos                                                                                         |  |
|------------------------------------------------------------------|-------------------------------------------------------------------------------------------------|--|
| Para generar el certificado, seleccione el año del que quiere ob | ener la información y el modelo de documento.<br>Modelo: Selecciona modelo<br>Selecciona modelo |  |
|                                                                  | Modelo 190<br>Modelo 193                                                                        |  |

Si elegimos el Modelo 190, aparecerá en pantalla el siguiente cuadro:

| Para generar el certificado, seleccione el año del que quiere obtener la información y el modelo de documento.           Año:         2020         Modelo         Modelo         Modelo         Información y el modelo de documento.           Mode         2020         Modelo         Modelo         150         Image: State of the state of the sta |   |
|----------------------------------------------------------------------------------------------------|---|
| Modelo 190                                                                                                    |   |
|                                                                                                    | ~ |
| Declaración Informativa. Retenciones e ingresos a cuenta. Rendimientos del trabajo y de actividades económicas, premios y determinadas ganancias patrimoniales e imputaciones de rentas. Resumen anual.                                                                                                    |   |

Aquí podremos elegir entre guardar el documento en nuestro ordenador, en formato PDF o consultarlo en pantalla pulsando sobre el botón "Vista Previa". En este último caso, se abrirá el documento tal y como vemos a continuación.

| Datos del perceptor                                                                                                    | Datos del parceptor  Agelidas y nontre  Agelidas y nontre  Telécno  Telécno | Datos del perceptor       NiF     Apelidos yrombre                                                                                                    | Datos del perceptor         Apelidos y nombre         icalo         Telétono         icalo         icalo         actos de la entidad pagadora         Nombre         icalo         icalo         ic                                                                                                    | Datos del perceptor       F     Apelidas y nombre                                                                                                    | Datos del perceptor       NF     Apelidos yrombre                                                                                                    | Datos del perceptor       IF     Apellidos y rombre       Image: Second Second                                                                       | Datos del perceptor       VF     Aquitios yrombre       Dericito     Teléfono       Dominio     Teléfono       Datos de la entidad pagadora     Códgo Postal       VI     Nembre       Valación     Provencia       Datos de la entidad pagadora     Códgo Postal       VI     Nembre       Valación     Provencia       Valación     Provencia                                                                                                    | Datos del perceptor         Nº       Apelidos y rombre                                                                                                    | Datos del perceptor       IP     Apelidos y rombre       Vendicile     Teléfono       vendicile     Código Postal         Datos de la entidad pagadora     Código Postal         IP     Nentore         Vendicile     Código Postal         IP     Nentore         Vendicile     Código Postal         IP     Nentore         Vendicile     Código Postal         Vendicile     Código Postal         Vendicile     Código Postal         Vendicile     Código Postal         Vendicile     Código Postal         Vendicile     Código Postal         Vendicile     Provincia         Vendicile     Provincia         Vendicile     Provincia         Vendicile     Provincia         Vendicile     Provincia         Vendicile     Provincia         Vendicile     Provincia         Vendicile     Provincia         Vendicile     Provincia         Vendicile     Provincia         Vendicile     Provincia                                                                                                    | Datos del perceptor       NF     Agelidos y nombro                                                                                                    | Datos del perceptor       diff     Apelidos y nombre                                                                                                    | Datos del perceptor       dif     Apellidos yrombre                                                                                                    | Datos del perceptor       dif     Apellidos y rombre                                                                                                    | Datos del perceptor       IF     Apelidos y rombre       Jonicio     Teléfeno       bonicio     Teléfeno       Ublación     Provincia       Datos de la entidad pagadora     Código Postal       IF     Nembre       IF     Nembre       IS     Nembre       IS     Provincia       Código Postal       Ublación     Provincia       Código Postal                                                                                                    | Datos del perceptor         IF       Apelidos y rombre                                                                                                    | Datos del perceptor       IF     Apelidos yrombre       uniciolo     Teléfono       oblación     Província       Datos de la entidad pagadora     Código Postal       IF     Nombre       IF     Nombre       Image: State State                                                                                                    | Datos del perceptor       VF     Apelidos yrombre       Desidio     Teléfores       Desidio     Teléfores       Datos de la entidad pagadora     Código Postal       4F     Nentre       1     Província       2001/01/2010     Código Postal       1     Código Postal       1     Província       1     Código Postal       1     Código Postal                                                                                                    | Datos del parceptor                                                                                                    | Datos del perceptor       IF     Apélidos y nombre       unicilio     Teléfono       ubbación     Provincia       Datos de la entidad pagadora     Código Postal       IF     Nombre       IC     Inicipian       Osticilio     Inicipian       Osticilio     Inicipian       Osticilio     Inicipian       Oblición     Provincia       Oblición     Provincia                                                                                                    | Datos del perceptor       IF     Apelidos y nombre       unsicilo     Teléfono       oblación     Provincia       Datos de la entidad pagadora     Código Postal       IF     Nombre       Image: State State St                                                                                                    | Datos del perceptor       IF     Apellidos y nombre       Image: Construction     Teléfono       Image: Construction     Teléfono       Image: Construction     Provincia       Datos de la entidad pagadora     Image: Construction       IF     Nombre       Image: Construction     Construction       Image: Construction     Provincia       Image: Construction     Provincia       Image: Construction     Provincia       Image: Construction     Provincia                                                                                                    | Datos del perceptor       IF     Apellidos y nombre       Image: Second Second                                                                        | Datos del perceptor       IF     Aquilida y nombre       Image: Construction of the second second se                                                                       | Datos del perceptor       IP     Apelidos yrombre       Initialization     Teléfono       Initialization     Teléfono       Ublación     Província       Datos de la entidad pagadora     Códgo Postal       IP     Nombre       Initialization     Província       Obtico     Códgo Postal       Initialization     Província       Códgo Postal     Códgo Postal       Initialization     Província       Códgo Postal     Initialization       Initialization     Província       Códgo Postal     Initialization                                                                                                    | Datos del perceptor       F     Apelidos y nombre       onicilio     Teléfono       onicilio     Teléfono       bèlación     Provincia       Datos de la entidad pagadora     Código Postal       F     Nontron       k     Secondaria       picación     Provincia       Código Postal     Secondaria       picación     Provincia       Código Postal     Secondaria       picación     Provincia       Código Postal     Secondaria       picación     Provincia       Código Postal     Secondaria       Rendimientos de actividades agrícolas y ganaderas     Secondaria | Datos del perceptor       #     Apelidas y nombre       onscilo     Teléfono       oblacton     Provincia       Datos de la entidad pagadora     Código Postal       #     Nombre       bilacton     Provincia       onscilo     Código Postal                                                                                                    | Datos del perceptor       #     Apélidos y nombre       onscilo     Teléfono       belación     Provincia       Datos de la entidad pagadora     Código Postal       #     Nombre       belación     Provincia       Statos de la entidad pagadora     Código Postal       #     Código Postal       Batos de la entidad pagadora     Código Postal       #     Código Postal                 | Datos del perceptor       F     Agelidas y contre       pristile     Teléfono       pristile     Códgo Postel       biscolon     Provincia       Datos de la entidad pegadora     Códgo Postel       F     Nontore       micitio     Provincia       biscolon     Provincia       Códgo Postel     Códgo Postel       Batos de la entidad pegadora     Provincia       F     Nontore       biscolon     Provincia       Contore     Códgo Postel       Contore     Códgo Postel       Contore     Códgo Postel       Contore     Códgo Postel       Contore     Códgo Postel       Contore     Códgo Postel       Contore     Códgo Postel       Contore     Códgo Postel       Contore     Códgo Postel | Datos del perceptor       F     Agelidos yrontre       wicilo     Teléfono       blación     Provincia       Código Postal     Código Postal       micilo     Imoritoria       blación     Provincia       Código Postal     Imoritoria       Micion     Provincia       Código Postal     Imoritoria       Micion     Provincia       Código Postal     Imoritoria       Micion     Provincia       Código Postal     Imoritoria       Micion     Provincia       Código Postal     Imoritoria                                                                                                    | Datos del parceptor       F     Apelidox y rombro       micilo     Telétono       bación     Provincia       Códgo Postal                                                                                                    |
|----------------------------------------------------------------------------------------------------|----------------------------------------------------------------------------------------------------|----------------------------------------------------------------------------------------------------|----------------------------------------------------------------------------------------------------|----------------------------------------------------------------------------------------------------|----------------------------------------------------------------------------------------------------|----------------------------------------------------------------------------------------------------|----------------------------------------------------------------------------------------------------|----------------------------------------------------------------------------------------------------|----------------------------------------------------------------------------------------------------|----------------------------------------------------------------------------------------------------|----------------------------------------------------------------------------------------------------|----------------------------------------------------------------------------------------------------|----------------------------------------------------------------------------------------------------|----------------------------------------------------------------------------------------------------|----------------------------------------------------------------------------------------------------|----------------------------------------------------------------------------------------------------|----------------------------------------------------------------------------------------------------|----------------------------------------------------------------------------------------------------|----------------------------------------------------------------------------------------------------|----------------------------------------------------------------------------------------------------|----------------------------------------------------------------------------------------------------|----------------------------------------------------------------------------------------------------|----------------------------------------------------------------------------------------------------|----------------------------------------------------------------------------------------------------|----------------------------------------------------------------------------------------------------|----------------------------------------------------------------------------------------------------|----------------------------------------------------------------------------------------------------|----------------------------------------------------------------------------------------------------|----------------------------------------------------------------------------------------------------|----------------------------------------------------------------------------------------------------|
| Apelicios y contres                                                                                                    | Aptilida y rombre  Telefono  Telefono Telefono Telefono  Telefono Telefono Telefono Telefono Telefono Telefono Telefono Telefono Telefono Telefono Telefono Telefono   | NF     Apelidoa y nombre       Domicilo     Teléfono       Publición     Teléfono       Datos de la entidad pagadora     Códgo Postal       NF     Nontore       Domicilo     Códgo Postal       Población     Provincia       Obsection     Códgo Postal       Población     Provincia       Códgo Postal     Códgo Postal                                                                                                    | Aptilios y rombre  Aptilios y rombre  Tation  Tation  Total on  Total on  To |                                                                                                    | NF Netice  Provincia  Denscilo  Datos de la entidad pagadora  NF Netice  Provincia  Provincia  Provincia  Códgo Postal  Rendimientos de actividades agrícolas y ganaderas    | IF Apellicio y nombre  Image: Second Second | NF Apelicias y rombre                                                                                                    | NF Aptilicios y rombre                                                                                                    | IF Apelitica y rombre  IF Apelitica y rombre  If Apelitica y rombre  Telefono  Telefono  Telefo | NF Aptilizios y rombre                                                                                                    | If Aptilizios y rombre  Sonicilo  Teléfono  Teléfono  T | IF Apelitics y rombre  Sonicilo  Teléfono  Teléfono  Te | Verificio y nombre                                                                                                    | IF Apelitics y rombre  Containe  Containe  Co | IF Apellics y rombre  Domicilo  Telefono  Telefonoo  Telefonoo  Telefono  Telefono  Telefono  Telefono  Telefono  T | IF Apelitos y rombre  omicile  Datos de la entidad pagadora  F Nombre  IF Nombre  K  Código Postal  F Rendimientos de actividades agrícolas y ganaderas                                                                                                    | NF Apeliticia y nombre                                                                                                    | NF Aetilicia yrombre                                                                                                    | IF Apelitics y nombre  inclue  totalicie                                                                                                    | IF Apelitos y nombre  tomicile  Teléfono  tomicile  Teléfono  tomicile  Teléfono  Teléfono  Telé | IF Apelidos y nombre  tomicile  Datos de la entidad pagadora  F Nombre  L  Datos de la entidad pagadora  F Nombre  Codigo Postal  Datos de la entidad pagadora  F Codigo Postal  Datos de la entidad pagadora  F Codigo Postal  Datos de la entidad pagadora  F Codigo Postal  Datos de la entidad pagadora  F Codigo Postal  Datos de la entidad pagadora  F Codigo Postal  Datos de la entidad pagadora  F Codigo Postal  F Codigo Postal  F Codigo Postal  F Codigo Postal  F Codigo Postal  F Codigo Postal  F F Codigo Postal  F F F F F F F F F F F F F F F F F F F | IF Apelitics y nombre  Uniticia  Uniticia  Datos de la entidad pagadora  F Nombre                                                                                                    | IF Apelidos y rombre  omicile  Teléfono  Datos de la entidad pagadora  F Nontre  F Nontre  F Códgo Postal  F Rendimientos de actividades agrícolas y ganaderas                                                                                                    | IF Apellicis y rombre  Pervincia  Dotricito  Teléfono  Teléfono  T | F     Apelidas y nombre       omicilo     Teléfono       solución     Provincia       Datos de la entidad pagadora     Código Postal       F     Northm       ynicilo     ynicilo       ynicilo     Código Postal       Rendimientos de actividades agrícolas y ganaderas                                                                                                    |                                                                                                    | IF     Apelitics y nombre       onicilio     Teléfono       onicilio     Teléfono       oblación     Província       Datos de la entidad pagadora     Código Postal       IF     Nombre       Imotion     Imotion       Imotion     Província       Datos de la entidad pagadora     Código Postal       Imotion     Imotion       Imotion     Província       Oddgo Postal     Código Postal | F     Apelidoa y rombre       ontcilo     Teléfono       Datos de la entidad pagadora     Códgo Postal       F     Nombre       Mación     Provincia       F     Nombre       Mación     Provincia       Seadon     Provincia       Mación     Provincia       Códgo Postal     Códgo Postal       Mación     Provincia       Códgo Postal     Códgo Postal                                                                                                    | F     Apelidica y rombre       motilo     Teléfono       blación     Provincia       Códgo Postal     Códgo Postal       F     Nombre       Imotio     Códgo Postal       Seción     Provincia       Códgo Postal     Códgo Postal       Códgo Postal     Códgo Postal       Códgo Postal     Códgo Postal                                                                                                    | F     Aetilida y rombre       inscito     Teldono       blackón     Provincia       Códgo Postal     Códgo Postal       provincia     Códgo Postal       provincia     Códgo Postal       blackón     Provincia       codor     Provincia       codor     Códgo Postal       blackón     Provincia       codor     Provincia       codor     Provincia       codor     Provincia       codor     Provincia       codor     Provincia       codor     Provincia       codor     Provincia       codor     Provincia       codor     Provincia       codor     Provincia       codor     Provincia       codor     Provincia       codor     Provincia                                                                                                    |
| adio Teténo Códgo Postal adio Provincia Códgo Postal adio Provincia Códgo Postal adio de la entidad pagadora                                                                                                    |                                                                                                    | Denvisite  Peduacón Provincia Códgo Postal  Datos de la entidad pagadora NIF Nontre Denvisite Provincia Provincia Códgo Postal Códgo Postal Códgo Postal Códgo Postal Códgo Postal Códgo Postal Rendimientos de actividades agricolas y ganaderas                                                                                                    | Indimientos de actividades agrícolas y ganaderas                                                                                                    | onicilo  Detecton  Provincia  Provincia  Provincia  Provincia  Códgo Postal  Provincia  Códgo Postal  Rendimientos de actividades agrícolas y ganaderas  mporte inlagro Retenciones  Provincia Rendimientos de actividades agrícolas y ganaderas                                                                                                    | Demicilio                                                                                                    | Destinates de astraladas a sanadas a unanadasas                                                                                                    | Domicilio                                                                                                    | Demailio     Teléfono       Postación     Provincia       Obtaco do la entidad pagadora     Códgo Postal       WF     Nentice       Vel     Nentice       Vel     Códgo Postal       Vel     Códgo Postal       Velación     Provincia       Códgo Postal     Códgo Postal       Rendimientos de actividades agrícolas y ganaderas     Importe integro                                                                                                    | bonicitie                                                                                                    | Demicilio                                                                                                    | Demidile Teléfon                                                                                                    | Densilie     Telefone       Provincia     Códgo Postal       Datos de la entidad pagadora     Códgo Postal       OF     Nombre       Velación     Provincia       Velación     Provincia       Velación     Provincia       Velación     Provincia       Velación     Provincia       Velación     Provincia       Velación     Provincia       Códgo Postal     Provincia                                                                                                    | Densilie     Telefone       Provincia     Códgo Postal       Obtación     Provincia       Off     Nombre       Ver     Nombre       Ver     Nombre       Versilie     Códgo Postal                                                                                                    | Dentalia     Teléfono       Toblación     Proyincia       Datos de la entidad pagadora     Códgo Postal       UF     Nombro       Vinciólo     Códgo Postal       Uniciólo     Códgo Postal       Vinciólo     Códgo Postal       Vinciólo     Códgo Postal       Vinciólo     Códgo Postal       Vinciólo     Códgo Postal       Rendimientos de actividades agrícolas y ganaderas     Datos de las entidades agrícolas y ganaderas                                                                                                    | Dentalia<br>Teléfon<br>Teléfon<br>Datos de la entidad pagadora<br>IF Nombre<br>La código Postal<br>IF Código Postal<br>Servicia<br>Código Postal<br>Código Postal<br>Código Postal<br>Código Postal<br>Código Postal<br>Código Postal<br>Código Postal<br>Código Postal<br>Código Postal                                                                                                    | omicile Teléfon  oblación  Provincia  Códgo Postal  Provincia  Códgo Postal  Provincia  Códgo Postal  Rendimientos de actividades agrícolas y ganaderas                                                                                                    | Domicilio  Domicilio  Domicilio  Datos de la entidad pagadora  Ver Nombre  Vomicilio  Deticación  Provincia  Códgo Postal  Códgo Postal  Códgo Postal  Provincia  Códgo Postal  Provincia  Códgo Postal  Provincia  Códgo Postal  Provincia  Códgo Postal  Provincia  Códgo Postal  Provincia  Códgo Postal  Deticación  Provincia  Códgo Postal  Deticación  Deticación  Deti | Domicilio  Denicilio  Nef Nontre  Provincia  Códgo Postal  Provincia  Códgo Postal  Códgo Postal  Códgo Postal  Códgo Postal  Códgo Postal  Códgo Postal  Códgo Postal  Códgo Postal                                                                                                    | onticile Teléfon  oblación  Provincia  Código Postal  F Nombre  K  Código Postal  Código Postal  Código Postal  Código Postal  Código Postal  Código Postal                                                                                                    | omicile Teléfon  Oblación  Provincia  Código Postal  F Nombre  Selección  Provincia  Código Postal  Código Postal  Código Postal  Código Postal  Código Postal  Código Postal  Código Postal                                                                                                    | omicile Teléfon  Datos de la entidad pagadora                                                                                                    | Denteile Códgo Postal                                                                                                    | Detación Provincia                                                                                                    | Densilie                                                                                                    | onicilo  Datos de la entidad pagadora  F Nontre  K  Autor  Batos de la entidad pagadora  F Nontre  K  Códgo Postal  Códgo Postal  Códgo Postal  Rendimientos de actividades agrícolas y ganaderas                                                                                                    | onitile Teléfono  Delación  Provincia  Datos de la entidad pagadora  IF Nonton  IF Nonton  Provincia  Códgo Postal  Códgo Postal  Rendimientos de actividades agrícolas y ganaderas                                                                                                    |                                                                                                    | enticile                                                                                                    | micilio Teléfono blación Provincia Códgo Postal                                                                                                    | micilo  Provindia  Provindia  Códgo Postal  Códgo Postal  Códgo Postal  Códgo Postal  Provindia  Provindia  Códgo Postal  Códgo Postal  Códgo Postal  Redimientos de actividades agrícolas y ganaderas  Importe Intagro Retenciones                                                                                                    |
| ación Provincia Códgo Postal atos de la entidad pagadora Nontre kelio ación Provincia Códgo Postal celio celio cel | n Provincia Códgo Postal s de la entidad pagadora Norribre Norribre n Provincia Códgo Postal mientos de actividades agrícolas y ganaderas Importe integro Retenciones Iorea dimentas []                                                                                                    |                                                                                                    | atos de la entidad pagadora  atos de la entidad pagadora  Nentre  Nentre  Nentre  Nentre  Código Postal  Código Postal  Código Postal  Indinientos de actividades agrícolas y ganaderas  Indinientos de actividades agrícolas y ganaderas                                                                                                    | Datos de la entidad pagadora                                                                                                    | Peblacón Provincia Códgo Postal  Datos de la entidad pagadora Ner Nontre Dominito Postacón Provincia Códgo Postal  Rendimientos de actividades agrícolas y ganaderas         |                                                                                                    | Pebásión Provincia Códgo Postal                                                                                                    | Poteición Provincia Códgo Postal                                                                                                    |                                                                                                    | Provincia Códgo Postal                                                                                                    | Provencia  Provencia  Provencia  Provencia  Provencia  Provencia  Código Postal  Código Postal  Código Postal  Código Postal  Código Postal  Rendimientos de actividades agrícolas y ganaderas                                                                                                    | Potración Provincia Código Postal                                                                                                    | Potración Provincia Códgo Postal                                                                                                    |                                                                                                    | Datos de la entidad pagadora                                                                                                    | Detacón Proyincia Códgo Postal                                                                                                    | Potes de la entidad pagadora                                                                                                    | Peddacón Códgo Postal                                                                                                    | Datos de la entidad pagadora                                                                                                    | Datos de la entidad pagadora                                                                                                    | Datos de la entidad pagadora                                                                                                    | Datos de la entidad pagadora  IF Nombre  Códgo Postal  IF Nombre  Códgo Postal  Datos de la entidad pagadora  Detación  Província  Códgo Postal  Códgo Postal  Códgo Post  | Detos de la entidad pagadora                                                                                                    |                                                                                                    | Datos de la entidad pegadora                                                                                                    | Debación Provincia Debación Provincia Provincia Debación Provincia Códgo Postal Códgo Postal Có  |                                                                                                    |                                                                                                    |                                                                                                    |                                                                                                    |
| adon Previncia Códgo Postal                                                                                                    | n Previnda Códgo Postal                                                                                                    | Peolescin Provincia Códgo Postal                                                                                                    | atos de la entidad pagadora   atos de la entidad pagadora  Nentre  Solio  Solio  Códgo Postal  Indimientos de actividades agrícolas y ganaderas  Importe intago Retenciones                                                                                                    | blación Provincia Códgo Postal                                                                                                    | Peddactón Prostal Códgo Postal  Datos de la entidad pagadora N# Norten Dentocito Dentocito Rendimientos de actividades agrícolas y ganaderas                                 | Datos de la entidad pagadora                                                                                                    | Peddación Provincia Códgo Postal  Datos de la entidad pagadora  VI Nombre  Varialio  Codgo Postal  Códgo Postal  Códgo Postal  Códgo Postal  Rendimientos de actividades aprícolas v ganaderas                                                                                                    | Peblación Provincia Código Postel                                                                                                    | bebackin Provincia                                                                                                    | Población Provincia Códgo Postal                                                                                                    | Datos de la entidad pagadora     Edigo Postal       uf     Nembre       is     Image: State State                                                                                         | balación Provincia Datos de la entidad pagadora  F Nombre  F Nombre Nomolio Nomolio Nomolio Nomolio Nomolio Nomolio Rendimientos de actividades agrícolas y ganaderas                                                                                                    | babación Provincia Datos de la entidad pagadora  F Nombre Nomolio Nomolio Nomolio Nomolio Rendimientos de actividades agrícolas y ganaderas                                                                                                    | blackin  Provincia  Datos de la entidad pagadora  F Nombre  F Nombre  Ventoria  Provincia  Códgo Postal  Códgo Postal  Códgo Postal  Rendimientos de actividades agrícolas y ganaderas                                                                                                    | babacón Provincia Códgo Postal                                                                                                    | Datos de la entidad pagadora                                                                                                    | Peddación Provincia Gódigo Postal Gódigo Postal Código Postal Código Pos | Pedelotion Provincia Código Postal                                                                                                    | Datos de la entidad pagadora                                                                                                    | Datos de la entidad pagadora                                                                                                    | Datos de la entidad pagadora                                                                                                    | Datos de la entidad pagadora                                                                                                    | Datos de la entidad pagadora                                                                                                    | biblición  Provincia  Datos de la entidad pagadora  IF  Nomóne  IF  Nomóne  Códgo Postal  Códgo Postal  Códgo Postal  Códgo Postal  Rendimientos de actividades agrícolas y ganaderas                                                                                                    | blacom  Provincia  Códgo Postal  Códgo Postal  Provincia  Provincia  Códgo Postal  Códgo Postal  Rendimientos de actividades agrícolas y ganaderas                                                                                                    | oblación Provincia Código Postal                                                                                                    | blackin Provincia Código Postal  Datos de la entidad pagadora                                                                                                    |                                                                                                    | blación Provincia Código Postal                                                                                                    | blación Provincia Códgo Postal                                                                                                    |
| atos de la entidad pagadora Nombre Nombre solo ación Provincia Códop Postal ación Códop Postal andimientos de actividades agrícolas y ganaderas                                                                                                    | s de la entidad pagadora  Nontire  Nontire Nontire Nontire Nonti Nontire Nontire Nontire Nontire Nontire Nonti Nontir | Datos de la entidad pagadora NF Nombre L Dorricilo Dorricilo Población Provincia Códgo Postal Rendimientos de actividades agricolas y ganaderas                                                                                                    | atos de la entidad pagadora Nombre L Nombre L No | Datos de la entidad pagadora                                                                                                    | Datos de la entidad pagadora                                                                                                    | Datos de la entidad pagadora                                                                                                    | Datos de la entidad pagadora                                                                                                    | Datos de la entidad pagadora  NF Nectore Nectore Necto | Datos de la entidad pagadora                                                                                                    | Datos de la entidad pagadora                                                                                                    | Datos de la entidad pagadora                                                                                                    | Datos de la entidad pagadora                                                                                                    | Datos de la entidad pagadora                                                                                                    | Datos de la entidad pagadora                                                                                                    | Datos de la entidad pagadora                                                                                                    | Datos de la entidad pagadora                                                                                                    | Datos de la entidad pagadora                                                                                                    | Datos de la entidad pagadora                                                                                                    | Datos de la entidad pagadora  UF Nontore  K  Ontidio  Oblación  Provincia  Código Postal  Código Postal                                                                                                    | Datos de la entidad pagadora                                                                                                    | Datos do la entidad pagadora                                                                                                    | Datos de la entidad pagadora                                                                                                    | Datos de la entidad pagadora                                                                                                    | Datos de la entidad pagadora                                                                                                    | Datos de la entidad pagadora                                                                                                    | Datos de la entidad pagadora                                                                                                    | Datos de la entidad pagadora                                                                                                    | Datos de la entidad pagadora                                                                                                    | Datos de la entidad pagadora  F Nombre  F Nombre  Encline  Provincia  Códgo Postal  Códgo Postal  Rendimientos de actividades agricolas y ganaderas  Importe irlagro Referaciones                                                                                                    | Datos de la entidad pagadora  F Nombre  Mensile  Mensile  Código Postal  Código Postal  Código Postal  Codigo Postal  Codigo P |
| atos de la entidad pagadora                                                                                                    | s de la entidad pagadora  Nontre Nontre Nontre Provincia  Provincia Código Postal  milentos de actividades agrícolas y ganaderas Importe integro Refenciones Iones dimensia                                                                                                    | Datos de la entidad pagadora                                                                                                    | atos de la entidad pagadora                                                                                                    | Datos de la entidad pagadora                                                                                                    | Datos de la entidad pagadora       N#       Domicilio       Población       Provincia       Código Postal       Rendimientos de actividades agrícolas y ganaderas            | Datos de la entidad pagadora                                                                                                    | Datos de la entidad pagadora                                                                                                    | Datos de la entidad pagadora       WF     Nontre       Domicialo       Domicialo                                                                                                    | Datos de la entidad pagadora                                                                                                    | Datos de la entidad pagadora       eF     Nombre       biologico       biologico <td>Datos de la entidad pagadora</td> <td>Datos de la entidad pagadora</td> <td>Datos de la entidad pagadora<br/>F Nonton<br/>micilo<br/>blación Provincia<br/>Códgo Postal<br/>Códgo Postal<br/>Códgo Postal<br/>Códgo Postal<br/>Endimientos de actividades agricolas y ganaderas<br/>Importe Integro Retenciones</td> <td>Datos de la entidad pagadora</td> <td>Datos de la entidad pagadora</td> | Datos de la entidad pagadora                                                                                                    | Datos de la entidad pagadora                                                                                                    | Datos de la entidad pagadora                                                                                                    | Datos de la entidad pagadora                                                                                                    | Datos de la entidad pagadora                                                                                                    | Datos de la entidad pagadora                                                                                                    | Datos de la entidad pagadora                                                                                                    | Datos de la entidad pagadora                                                                                                    | Datos de la entidad pagadora                                                                                                    | Datos de la entidad pagadora                                                                                                    | Datos de la entidad pagadora                                                                                                    | Datos de la entidad pagadora                                                                                                    | Datos de la entidad pagadora                                                                                                    | Datos de la entidad pagadora                                                                                                    | Datos de la entidad pagadora                                                                                                    | Datos de la entidad pagadora                                                                                                    | Datos de la entidad pagadora                                                                                                    | Datos de la entidad pagadora<br>F Nonton<br>micilo<br>blación Provincia<br>Códgo Postal<br>Códgo Postal<br>Códgo Postal<br>Códgo Postal<br>Endimientos de actividades agricolas y ganaderas<br>Importe Integro Retenciones                                                                                                    | Datos de la entidad pagadora                                                                                                    | Datos de la entidad pagadora                                                                                                    |
| Atos de la entidad pagadora                                                                                                    | s de la entidad pagadora  Nontor  Nontor  Nont | Datos de la entidad pagadora       NiF     Nombre       Nombre     Image: Complex and the second second s | atos de la entidad pagadora                                                                                                    | Datos de la entidad pagadora                                                                                                    | Datos de la entidad pagadora       NF     Nontro       Denticilio       Polítición       Polítición       Polítición       Rendimientos de actividades agrícolas y ganaderas | Datos de la entidad pagadora                                                                                                    | Datos de la entidad pagadora       NF     Nembre       bericalio                                                                                                    | Dates de la entidad pagadora                                                                                                    | Datos de la entidad pagadora                                                                                                    | Dates de la entidad pagadora       NF       Nembre       L       Anticido                                                                                                    | Datos de la entidad pagadora                                                                                                    | Datos de la entidad pagadora                                                                                                    | Datos de la entidad pagadora                                                                                                    | Datos de la entidad pagadora                                                                                                    | Datos de la entidad pagadora                                                                                                    | Datos de la entidad pagadora                                                                                                    | Datos de la entidad pagadora       NF     Nembre       Somicilo                                                                                                    | Datos de la entidad pagadora NF Nontre Domicilo Positación Provincia Código Postal Código Postal                                                                                                    | Datos de la entidad pagadora                                                                                                    | Datos de la entidad pagadora                                                                                                    | Datos de la entidad pagadora                                                                                                    | Datos de la entidad pagadora                                                                                                    | Datos de la entidad pagadora                                                                                                    | Datos de la entidad pagadora                                                                                                    | Datos de la entidad pagadora                                                                                                    | Datos de la entidad pagadora                                                                                                    | Datos de la entidad pegadora                                                                                                    | Datos de la entidad pagadora       F     Nontore       motilo                                                                                                    | Datos de la entidad pagadora                                                                                                    | Datos de la entidad pagadora  F Nontore  micilo  Mación Provincia Código Postal Código Postal Código |
| Indimientos de actividades agrícolas y ganaderas                                                                                                    | Motor     Notor     Notor     Notor      Notor          | Pacto de la effectua de jagunoria                                                                                                    | Indiana de actividades agrícolas y ganaderas                                                                                                    |                                                                                                    | Postación Provencia Códgo Postal  Rendimientos de actividades agrícolas y ganaderas                                                                                          | Data or entrata pageora                                                                                                    |                                                                                                    | Porte or entrata pagaona  Provincia  Provincia  Códgo Postal  Rendimientos de actividades agrícolas y ganaderas  Importe integro Retenciones                                                                                                    |                                                                                                    |                                                                                                    | Provincia Provincia Códgo Postal Códgo Postal Códgo Postal Rendimientos de actividades agrícolas y ganaderas                                                                                                    | Provincia  Rendimientos de actividades agrícolas y ganaderas                                                                                                    | Pervincia  Rendimientos de actividades agrícolas y ganaderas                                                                                                    | Provincia Códgo Postal                                                                                                    |                                                                                                    | Code of a childrad pageona  Provincia  Código Postal  Código Postal  Rendimientos de actividades agrícolas y ganaderas                                                                                                    | Dente de entrada pagadora  F Nente  Dentello  Dentello  Provincia  Códgo Postal  Rendimientos do actividados avricolas y pagadoras                                                                                                    | Policio de arritudado pagouras aos estas estas e | Delas de l'entrada pagalora                                                                                                    | Delas de la translata pagalora a la translata de la translata de la translata  | Diado de encluda pagadora                                                                                                    | Datas for entrotal pageora                                                                                                    | Code on a entroda pagadora  P Nembre  I I I I I I I I I I I I I I I I I I                                                                                                    |                                                                                                    | Provincia Provincia Provincia Código Postal Código Postal Rendimientos de actividades agrícolas y ganaderas                                                                                                    |                                                                                                    |                                                                                                    |                                                                                                    |                                                                                                    | Auros de la unicada pagodora   F Nembles F Nembles F Nembles F Nembles F Códge Postal  Bación Provincia Códge Postal  Exerclimientos de actividades agrícolas y ganaderas Importe intagro Retenciones                                                                                                    |
| ncilio                                                                                                    | mientos de actividades agricolas y ganaderas mientos de actividades agricolas y ganaderas monte integro Retenciones                                                                                                    | Domicalio Domicalio Peobación Peobación Códego Postal Códego Postal Códego Postal Rendimientos de actividades agricolas y ganaderas                                                                                                    | Indimientos de actividades agrícolas y ganaderas                                                                                                    |                                                                                                    | Posicilo  Posicilo  Posicilo  Posicilo  Rendimientos de actividades agrícolas y ganaderas                                                                                    |                                                                                                    | Consisio Consisio Población Provincia Códgo Postal                                                                                                    | Codgo Postal Codgo Postal Codgo Postal Codgo Postal Rendimientos de actividades agrícolas y ganadoras Importe integro Retendones                                                                                                    |                                                                                                    | Rendimientos de actividades agrícolas y ganaderas                                                                                                    | Rendimientos de actividades agrícolas y ganaderas                                                                                                    | Rendimientos de actividades agrícolas y ganaderas                                                                                                    | Rendimientos de actividades agrícolas y ganaderas                                                                                                    | Rendimientos de actividades agricolas y ganaderas                                                                                                    | Rendimientos de actividades agricolas y ganaderas                                                                                                    | enticite                                                                                                    |                                                                                                    | Domicilio                                                                                                    | omicila                                                                                                    | onicila                                                                                                    | omricio                                                                                                    | nomicilis                                                                                                    | enricite                                                                                                    | Rendimientos de actividades agrícolas y ganaderas                                                                                                    | ensiste                                                                                                    |                                                                                                    |                                                                                                    |                                                                                                    | Next Código Postal                                                                                                    | Alación Provincia Código Postal<br>Alación Provincia Código Postal<br>Rendimientos de actividades agrícolas y ganaderas<br>Importe Integro Retenciones                                                                                                    |
| ación Previncia Código Postal                                                                                                    | n Provisida Códgo Postal n Provisida Códgo Postal mientos de actividades agrícolas y ganaderas Importe inlagro Retenciones Iones dimensta                                                                                                    | Domicilo Población Provincia Códgo Postal Códgo Postal Rendimientos de actividades agricolas y ganaderas                                                                                                    | icilo                                                                                                    | encilio encilio encil | Pediación Provincia Códgo Postal Códgo Postal                                                                                                    | benitibe<br>                                                                                                    | Denicilo Provincia Códgo Postal Códgo Postal Codgo Postal                                                                                                    | Posicilo Posicilo Posicilo Códgo Postal Códgo Postal Rendimientos de actividades agrícolas y ganaderas Importe integro Retenciones                                                                                                    |                                                                                                    | Provincia<br>                                                                                                    | Rendimientos de actividades agrícolas y ganaderas                                                                                                    | Nonicilo                                                                                                    |                                                                                                    | etadore la actividades agricolas y ganaderas                                                                                                    | Nomidio                                                                                                    | encide                                                                                                    | Dentilità                                                                                                    | Domicile Provincia Códgo Postal Códgo Postal                                                                                                    | omidika                                                                                                    | oblación Provincia Código Postal                                                                                                    | oniolia                                                                                                    | osničilo                                                                                                    | encide                                                                                                    | Rendimientos de actividades agrícolas y ganaderas                                                                                                    | onicilio                                                                                                    | enicifo elidación Provincia elidación Código Postal Código Postal Endimientos de actividades agrícolas y ganaderas konste ideam Provincioner                                                                                                    | enicijo                                                                                                    | endimientos de actividades agricolas y ganaderas                                                                                                    | elación Provincia Códgo Postal Códgo Postal Códgo Postal Códgo Postal Códgo Postal Codgo Postal Codgo Posta | encilio Códgo Postal Códgo Postal                                                                                                    |
| ación Provincia Códgo Postal                                                                                                    | mientos de actividades agricolas y ganaderas Importe integro Retenciones Ionea dimensia                                                                                                    | Pobacón Provincia Códgo Postal                                                                                                    | Indimientos de actividades agrícolas y ganaderas                                                                                                    | Códgo Postal Códgo Postal Rendimientos de actividades agricolas y ganaderas Importe integro Retendones                                                                                                    | Potesción Provincia Código Postal Código Postal Rendimientos de actividades agricolas y ganaderas                                                                            | belación Provincia Códgo Postal                                                                                                    | Población Provincia Códgo Postal                                                                                                    | Población Provincia Código Postal Provincia Código Postal Rendlimientos de actividades agrícolas y ganaderas Importe integro Retenciones                                                                                                    | Rendimientos de actividades agricolas y ganaderas Importe integro Retenctores                                                                                                    | Población Provincia Códgo Postal                                                                                                    | Rendimientos de actividades agrícolas y ganaderas                                                                                                    | Rendimientos de actividades agrícolas y ganaderas                                                                                                    | Rendimientos de actividades agrícolas y ganaderas                                                                                                    | Rendimientos de actividades agrícolas y ganaderas                                                                                                    | Rendimientos de actividades agrícolas y ganaderas                                                                                                    | eblación Provincia Códgo Postal                                                                                                    | Población Provincia Código Postal                                                                                                    | Población Provincia Código Postal                                                                                                    | oblación Provincia Código Postal                                                                                                    | oblasion Provincia Código Postal                                                                                                    | oblación Provincia Código Postal                                                                                                    | oblación Provincia Código Postal                                                                                                    | Provincia Códgo Postal                                                                                                    | roblación Provincia Código Postal                                                                                                    | Rendimientos de actividades agrícolas y ganaderas                                                                                                    | Rendimientos de actividades agrícolas y ganaderas                                                                                                    | Rendimientos de actividades agrícolas y ganaderas                                                                                                    |                                                                                                    | Neción Provincia Códgo Postal                                                                                                    | Rendimientos de actividades agrícolas y ganaderas                                                                                                    |
| ndimientos de actividades agrícolas y ganaderas                                                                                                    | n Provincia Códgo Postal imientos de actividades agrícolas y ganaderas Importe integro Retenciones Ionea dimensia                                                                                                    | Población Provincia Códgo Postal Códgo Postal Rendimientos de actividades agricolas y ganaderas                                                                                                    | Indimientos de actividades agrícolas y ganaderas                                                                                                    | Rendimientos de actividades agrícolas y ganaderas                                                                                                    | Población Provincia Código Postal                                                                                                    | Provincia Código Postal                                                                                                    | Provincia Código Postal                                                                                                    | Provincia Código Postal Código Postal Rendimientos de actividades agrícolas y ganaderas Importe integro Retenciones                                                                                                    | Provincia Código Postal Código Postal Código Postal Rendimientos de actividades agrícolas y ganaderas Importe integro Retenciones                                                                                                    | Provincia Códgo Postal                                                                                                    | Provincia Códgo Postal Códgo Postal Rendimientos de actividades agrícolas y ganaderas                                                                                                    | Provincia  Códgo Postal  Códgo Postal  Rendimientos de actividades agrícolas y ganaderas                                                                                                    | Rendimientos de actividades agrícolas y ganaderas                                                                                                    | Rendimientos de actividades agrícolas y ganaderas                                                                                                    | Rendimientos de actividades agrícolas y ganaderas                                                                                                    | Provincia Código Postal                                                                                                    | Provincia Código Postal                                                                                                    | Población Provincia Códiga Postal                                                                                                    | oblación Provincia Código Postal                                                                                                    | oblación Provincia Código Postal                                                                                                    | oblación Provincia Código Postal                                                                                                    | Provincia Código Postal                                                                                                    | Provincia Código Postal                                                                                                    | Provincia Código Postal                                                                                                    | Rendimientos de actividades agrícolas y ganaderas                                                                                                    | Rendimientos de actividades agrícolas y ganaderas                                                                                                    | Provinda Códgo Postal Códgo Postal Rendimientos de actividades agrícolas y ganaderas Importe integro Retenciones                                                                                                    | Provincia Códgo Postal Códgo Postal Rendimientos de actividades agrícolas y ganaderas Importe integro Retenciones                                                                                                    | Abacón Provincia Código Postal                                                                                                    |                                                                                                    |
| ndimientos de actividades agricolas y ganaderas                                                                                                    | Imientos de actividades agrícolas y ganaderas<br>Importe integro Retenciones                                                                                                    | Rendimientos de actividades agricolas y ganaderas                                                                                                    | indimientos de actividades agrícolas y ganaderas                                                                                                    | Rendimientos de actividades agrícolas y ganaderas                                                                                                    | Rendimientos de actividades agrícolas y ganaderas                                                                                                    | Bendiminates de actividades autoclas y espanderes                                                                                                    | Rendimientos de actividades aorícolas y ganaderas                                                                                                    | Rendimientos de actividades agrícolas y ganaderas Importe integro Ratenciones                                                                                                    | Rendimientos de actividades agrícolas y ganaderas                                                                                                    | Rendimientos de actividades agrícolas y ganaderas                                                                                                    | Rendimientos de actividades agrícolas y ganaderas                                                                                                    | Rendimientos de actividades agrícolas y ganaderas                                                                                                    | Rendimientos de actividades agrícolas y ganaderas                                                                                                    | Rendimientos de actividades agrícolas y ganaderas                                                                                                    | Rendimientos de actividades agrícolas y ganaderas                                                                                                    | Rendimientos de actividades agrícolas y ganaderas                                                                                                    | Rendimientos de actividades anticolas y nanadoras                                                                                                    |                                                                                                    |                                                                                                    |                                                                                                    |                                                                                                    |                                                                                                    | Rendimientos de actividades agrícolas y ganaderas                                                                                                    | Rendimientos de actividades agrícolas y ganaderas                                                                                                    | Rendimientos de actividades agrícolas y ganaderas                                                                                                    | Rendimientos de actividades agrícolas y ganaderas                                                                                                    | Rendimientos de actividades agrícolas y ganaderas                                                                                                    | Rendimientos de actividades agrícolas y ganaderas                                                                                                    | Rendimientos de actividades agricolas y ganaderas           Importe integro           Retenciones                                                                                                    | tendimientos de actividades agrícolas y ganaderas importe integro Retenciones                                                                                                    |
| ndimientos de actividades agricolas y ganaderas                                                                                                    | imientos de actividades agricolas y ganaderas Importe integro Retenciones                                                                                                    | Rendimientos de actividades agricolas y ganaderas                                                                                                    | indimientos de actividades agrícolas y ganaderas importe integro Retenciones                                                                                                    | Rendimientos de actividades agricolas y ganaderas                                                                                                    | Rendimientos de actividades agrícolas y ganaderas                                                                                                    | Rendimientes de actividades encienas y especteure                                                                                                    | Rendimientos de actividades auricolas y canaderas                                                                                                    | Rendimientos de actividades agrícolas y ganaderas Imporie integro Ratenciones                                                                                                    | Rendimientos de actividades agrícolas y ganaderas                                                                                                    | Rendimientos de actividades agrícolas y ganaderas                                                                                                    | Rendimientos de actividades agricolas y ganaderas                                                                                                    | Rendimientos de actividades agrícolas y ganaderas                                                                                                    | Rendimientos de actividades agrícolas y ganaderas                                                                                                    | Rendimientos de actividades agrícolas y ganaderas                                                                                                    | Rendimientos de actividades agricolas y ganaderas                                                                                                    | Rendimientos de actividades agrícolas y ganaderas                                                                                                    | Rendimientos de actividades anticolas y nanadoras                                                                                                    |                                                                                                    |                                                                                                    |                                                                                                    |                                                                                                    |                                                                                                    | Rendimientos de actividades agrícolas y ganaderas                                                                                                    | Rendimientos de actividades agrícolas y ganaderas                                                                                                    | Rendimientos de actividades agricolas y ganaderas                                                                                                    | Rendimientos de actividades agrícolas y ganaderas                                                                                                    | Rendimientos de actividades agrícolas y ganaderas Importe integro Retenciones                                                                                                    | Rendimientos de actividades agrícolas y ganaderas Importe Integro Relenciones                                                                                                    | Rendimientos de actividades agrícolas y ganaderas Importe integro Retenciones                                                                                                    | Rendimientos de actividades agrícolas y ganaderas Importe integro Retenciones                                                                                                    |
| andimientos de actividades agrícolas y ganaderas                                                                                                    | imientos de actividades agricolas y ganaderas Importe integro Retenciones Importe integro Retenciones                                                                                                    | Rendimientos de actividades agrícolas y ganaderas                                                                                                    | andimientos de actividades agrícolas y ganaderas Importe integro Retenciones                                                                                                    | Rendimientos de actividades agricolas y ganaderas Importe integro Retenciones                                                                                                    | Rendimientos de actividades agricolas y ganaderas                                                                                                    | Pendimientos de actividades agrícelas y ganaderas                                                                                                    | Rendimientos de actividades agrícolas y ganaderas                                                                                                    | Rendimientos de actividades agrícolas y ganaderas Importe integro Retendones                                                                                                    | Rendimientos de actividades agrícolas y ganaderas Importe integro Retenciones                                                                                                    | Rendimientos de actividades agrícolas y ganaderas                                                                                                    | Rendimientos de actividades agrícolas y ganaderas                                                                                                    | Rendimientos de actividades agricolas y ganaderas                                                                                                    | Rendimientos de actividades agricolas y ganaderas                                                                                                    | Rendimientos de actividades agricolas y ganaderas                                                                                                    | Rendimientos de actividades agrícolas y ganaderas                                                                                                    | Rendimientos de actividades agrícolas y ganaderas                                                                                                    | Pendimientos de actividades anticolas y canaderas                                                                                                    |                                                                                                    |                                                                                                    |                                                                                                    |                                                                                                    | Beer disclosed as a disclosed as a second a discussion of a discussion of a di | Rendimientos de actividades agrícolas y ganaderas                                                                                                    | Rendimientos de actividades agrícolas y ganaderas                                                                                                    | Rendimientos de actividades agrícolas y ganaderas                                                                                                    | Rendimientos de actividades agricolas y ganaderas                                                                                                    | Rendimientos de actividades agrícolas y ganaderas Importe Integro Retenciones                                                                                                    | Rendimientos de actividades agrícolas y ganaderas Importe integro Retenciones                                                                                                    | Rendimientos de actividades agricolas y ganaderas Importe integro Retenciones                                                                                                    | Rendimientos de actividades agrícolas y ganaderas Importe integro Retenciones                                                                                                    |
| Imparte (stage) Patenciones                                                                                                    | Importe integro Retenciones                                                                                                    |                                                                                                    | Importe Integro Retenciones                                                                                                    | Importe integro Retenciones                                                                                                    |                                                                                                    | Nenumentos de actividades ágricolas y ganaderas                                                                                                    |                                                                                                    | Importe integro Retenciones                                                                                                    | Importe Integro Retenciones                                                                                                    |                                                                                                    |                                                                                                    | Imparte joleana Determinana                                                                                                    | Imparte Integra                                                                                                    | Investe february Providence                                                                                                    |                                                                                                    |                                                                                                    | Nerromentos de actividades dyliculas y yanauelas                                                                                                    | Rendimientos de actividades agrícolas y ganaderas                                                                                                    | Rendimientos de actividades agrícolas y ganaderas                                                                                                    | Rendimientos de actividades agrícolas y ganaderas                                                                                                    | Rendimientos de actividades agrícolas y ganaderas                                                                                                    | Rendimientos de actividades agrícolas y ganaderas                                                                                                    | •                                                                                                    |                                                                                                    |                                                                                                    | Importe (stears Determiners                                                                                                    | Importe Integro Retenciones                                                                                                    | Importe integro Retenciones                                                                                                    | Importe Integro Retenciones                                                                                                    | Importe Integro Retenciones                                                                                                    |
| Inporte integro Retenciones                                                                                                    | iones dinerarias                                                                                                    | Importe integro Retenciones                                                                                                    |                                                                                                    |                                                                                                    | Importe Integro Retenciones                                                                                                    | house the second second s                                                                                                    | Investor features in the state of                                                                                                    |                                                                                                    |                                                                                                    | Importe Integro Retenciones                                                                                                    | Importe integro Retenciones                                                                                                    | Importe integro Retenciones                                                                                                    | Impore megro Retenciones                                                                                                    | Importe integro Retenciones                                                                                                    | Importe Integro Retenciones                                                                                                    | importe integro Retenciones                                                                                                    |                                                                                                    |                                                                                                    |                                                                                                    |                                                                                                    |                                                                                                    |                                                                                                    | to the second second seco                                                                                                    | Importe Integro Retenciones                                                                                                    | Importe integro Retenciones                                                                                                    | Importe integro Retenciones                                                                                                    |                                                                                                    |                                                                                                    |                                                                                                    |                                                                                                    |
| Business dimension                                                                                                    |                                                                                                    | Patriculana diamaia                                                                                                    | du unicone dinamatica                                                                                                    | atribusiones dinemaies                                                                                                    |                                                                                                    | Importe Integro Retenciones                                                                                                    | Importe Integro Retenciones                                                                                                    | Patriku wienes dinararias                                                                                                    |                                                                                                    |                                                                                                    |                                                                                                    |                                                                                                    |                                                                                                    |                                                                                                    |                                                                                                    | Inspire integra internation                                                                                                    | Importe Integro Retenciones                                                                                                    | Importe Integro Retenciones                                                                                                    | Importe integro Retenciones                                                                                                    | Importe integro Retenciones                                                                                                    | Importe integro Retenciones                                                                                                    | Importe Integro Retenciones                                                                                                    | Importe integro Retenciones                                                                                                    |                                                                                                    |                                                                                                    |                                                                                                    |                                                                                                    |                                                                                                    | stellu usiones dinerarias                                                                                                    | televisees dispersion                                                                                                    |
|                                                                                                    |                                                                                                    |                                                                                                    |                                                                                                    |                                                                                                    | Patrikusiana dianania                                                                                                    | Importe integro Retenciones                                                                                                    | Importe integro Retenciones                                                                                                    |                                                                                                    | Netily using a dispersion                                                                                                    | Zakibu sinnas dinamina                                                                                                    | Zakibuningan dinaming                                                                                                    | Astribusianas dinamina                                                                                                    | Zakibuningan dinaming                                                                                                    | latella vienes dinamins                                                                                                    | latitudinas financias                                                                                                    | table since financia                                                                                                    | Importe integro Retenciones                                                                                                    | Importe integro Retenciones                                                                                                    | Importe integro Retenciones                                                                                                    | Importe integro Retenciones                                                                                                    | Importe integro Retenciones                                                                                                    | Importe integro Retenciones                                                                                                    | Importe integro Retenciones                                                                                                    |                                                                                                    |                                                                                                    | atilu vienes dinamins                                                                                                    | atchusiones diseaseise                                                                                                    | stribusiones diservices                                                                                                    |                                                                                                    |                                                                                                    |
|                                                                                                    |                                                                                                    |                                                                                                    |                                                                                                    |                                                                                                    | Retribuciones dinerarias                                                                                                    | Importe integro Referadores                                                                                                    | Importe integro Refericiones                                                                                                    |                                                                                                    | Retribuciones dinerarias                                                                                                    | Retribusiones dinerarias                                                                                                    | Retribuciones dinerarias                                                                                                    | Retribuciones dinerarias                                                                                                    | Retribuciones dinerarias                                                                                                    | terbuciones dinerarias                                                                                                    | letituciones dinerarias                                                                                                    | Mthoulones dimension                                                                                                    | Importe integro Retenciones                                                                                                    | Importe Integro Retendones Retribuciones dinetarias                                                                                                    | Importe integro Ratenciones Iterbuciones dinemaias                                                                                                    | Importe integro Retenciones                                                                                                    | Importe integro Retenciones                                                                                                    | Importe integro Retenciones Webuciones dimensias                                                                                                    | Importe integro Refericiones Introduces dimensites                                                                                                    | terbusines dinerarias                                                                                                    | etribuciones dinerarias                                                                                                    | letrbuciones dinerarias                                                                                                    | etribuciones dinerarias                                                                                                    | eribuciones dinerarias                                                                                                    |                                                                                                    |                                                                                                    |
| tos expresados figuran en el Resumen Anual de retenciones e ingresos a cuenta del I.R.P.F. Modelo 190                                                                                                    |                                                                                                    |                                                                                                    |                                                                                                    |                                                                                                    | Retribuciones dinerarias                                                                                                    | Imports Integro Refericiones                                                                                                    | mpone integro Refericiones                                                                                                    |                                                                                                    | Peterbucines dimentas                                                                                                    | Rehbuciones dinerarias                                                                                                    | Retribuciones dinenarias                                                                                                    | Retribuciones dimensias                                                                                                    | Retribuciones dinenarias                                                                                                    | Tetrbuciones dimensias                                                                                                    | letitouciones dimensias                                                                                                    | tetribuciones dinenarias                                                                                                    | Importe integro Retendones                                                                                                    | Importe Integro Retendones Retribuciones dinetarias                                                                                                    | Importe integro Ratenciones                                                                                                    | Importe integro Retenciones                                                                                                    | Importe integro Retenciones                                                                                                    | Importe integro Ratenciones tetribuciones dimensias                                                                                                    | Imports integro Refericiones                                                                                                    | terbuciones dinensias                                                                                                    | etitudores dinerarias                                                                                                    | etribuciones dimerarias                                                                                                    | der Busiones dimensies                                                                                                    | tribuciones dinerarias                                                                                                    |                                                                                                    |                                                                                                    |
|                                                                                                    | expresados figuran en el Resumen Anual de retenciones e ingresos a cuenta del I.R.P.F. Modelo 190                                                                                                    | .os datos expresados figuran en el Resumen Anual de relenciones e ingresos a cuenta del I.R.P.F. Modelo 190                                                                                                    | tos expresados figurar en el Resumen Anual de reterciones e ingresos a cuerta del I.R.P.F. Modelo 190                                                                                                    | datos expresados liguran en el Resumen Anual de retenciones e ingresos a cuenta del I.R.P.F. Modelo 190                                                                                                    | Retribuciones dinerarias                                                                                                    | tehrbuciones dimensias                                                                                                    | Referibuciones dinerarias                                                                                                    | s datos expresados figuran en el Resumen Anual de retenciones e ingresos a cuenta del I.R.P.F. Modelo 190                                                                                                    | detrouciones dimensias                                                                                                    | Retribuciones dimensions                                                                                                    | RetRuciones dimensia                                                                                                    | Rethouciones dimensiae                                                                                                    | RetRuciones dimensia                                                                                                    | terbuciones dimensias                                                                                                    | terbuciones dinearás                                                                                                    | tetribuciones dimensies international de retenctores e ingresos a cuenta del LR.P.F. Modelo 150                                                                                                    | Referibuciones dimensias                                                                                                    | Importe integro Retenciones                                                                                                    | Importe integro Refenciones  tetrebuciones dimensiones  deto supresados figuran en el Resumen Anual de retenciones e ingresos a ouenta del I.R.P.F. Modelo 150                                                                                                    | Importe integro Refericiones                                                                                                    | Importe integro Ratenciones  tetribuciones dimensies  detrouciones dimensies  dutos expressedos figuran en el Resumen Anual de retenciones e ingresos a cuenta del I.R.P.F. Modelo 150                                                                                                    | Importe integro Ratemoines tetribuciones dimensias                                                                                                    | tet buciones dimensites                                                                                                    | tetribuciones dimensias                                                                                                    | et/Ruciones dimensias                                                                                                    | deto expresados figuran en el Resumen Anual de refericiones e ingresos a cuerta del I.R.P.F. Modelo 190                                                                                                    | deto expresados figuran en el Resumen Anual de refericiones e ingresos a cuerta del LR.P.F. Modelo 190                                                                                                    | etribuciones diversities                                                                                                    | store supresados figuran en el Resumen Anual de retenciones e ingresos a cuerta del I.R.P.F. Modelo 190                                                                                                    | stos expresados figurar en el Resumen Anual de refericiones e ingresos a cuenta del LR.P.F. Modelo 190                                                                                                    |
|                                                                                                    | ropresados figuran en el Resumen Anual de retenciones e ingresos a cuenta del LR.P.F. Modelo 190                                                                                                    | Los datos expresados figuran en el Resumen Anual de retenciones e ingresos a cuenta del I.R.P.F. Modelo 190                                                                                                    | tos espresados figuran en el Resumen Anual de retenciones e ingresos a cuenta del LR.P.F. Modelo 190                                                                                                    | datos expresados figuran en el Resumen Anual de retenciones e ingresos a cuenta del LR.P.F. Modelo 190                                                                                                    | Retribuciones dimensitas                                                                                                    | Importe integro Refericiones Iterbuciones dimensias                                                                                                    | mone integro Refericiones                                                                                                    | s datos expresados figuran en el Resumen Anual de retenciones e ingresos a cuenta del LR.P.F. Modelo 190                                                                                                    | Iderbuciones dimenrias Iderbuciones dimenrias Iderbuciones e ingresos a cuenta del LR.P.F. Modelo 190                                                                                                    | Retribuciones dimensitas                                                                                                    | Retribuciones dimetarias                                                                                                    | Retribuciones dimetarias                                                                                                    | Retribuciones dimetarias                                                                                                    | teritouciones dimensies                                                                                                    | terbuciones dimensias                                                                                                    | tetribuciones dinerarias                                                                                                    | Importe integro Retendones Retribuciones dinerarias                                                                                                    | Importe integro Retenciones Retribuciones dinenarias                                                                                                    | Importe integro Ratenciones eté buciones dimensites datos expresados figuran en el Resumen Anual de retenciones e ingresos a cuerta del LR.P.F. Modelo 190                                                                                                    | Importe integro Retenciones tel Bucciones dimenarias datos expresados figuran en el Resumen Anual de retenciones e ingresos a cuenta del LR.P.F. Modelo 190                                                                                                    | Importe integro Ratenciones  tetribuciones dimetarias  datos expresados figuran en el Resumen Anual de retenciones e ingresos a cuenta del LR.P.F. Modelo 190                                                                                                    | Importe integro Ratemoines Eterbuciones dimensias  datos expresedos figuran en el Resumen Anual de retenciones e ingresos a cuenta del LR.P.F. Modelo 150                                                                                                    | teh Buciones dimensions  Let Buciones dimensions  Let Buciones dimensions  Let Buciones dimensions  Let Buciones dimensions  Let Buciones dimensions  Let Buciones dimensions  Let Buciones dimensions  Let Buciones dimensions  Let Buciones dimensions  Let Buciones  Let Buciones Let Buciones  Let B | tetribuciones dimensias                                                                                                    | ehbuciones dimensias                                                                                                    | datos expresados figuran en el Resumen Anual de retenciones e ingresos a cuenta del LR.P.F. Modelo 190                                                                                                    | datos expresados liguran en el Resumen Anual de retenciones e ingresos a cuenta del I.R.P.F. Modelo 190                                                                                                    | datos expresados figuran en el Resumen Anual de retenciones e ingresos a cuenta del I.R.P.F. Modelo 190                                                                                                    | Satos expresados figuran en el Resumen Anual de retenciones e ingresos a cuenta del I.R.P.F. Modelo 190                                                                                                    | stos expresados figuran en el Resumen Anual de retenciones e ingresos a cuenta del LR.P.F. Modelo 190                                                                                                    |
|                                                                                                    | expresedos figuran en el Resumen Anual de retenciones e ingresos a cuenta del I.R.P.F. Modelo 190                                                                                                    | uos datos expresados figuran en el Resumen Anual de retenciones e ingresos a cuenta del LR.P.F. Modelo 190                                                                                                    | Nos expresados figuran en el Resumen Anual de retenciones e ingresos a cuenta del LR.P.F. Modelo 190                                                                                                    | datos expresados figuran en el Resumen Anual de retenciones e ingresos a cuenta del I.R.P.F. Modelo 190                                                                                                    | Retribuciones dinerarias                                                                                                    | terribuciones dimensitas Referadores e ingresos a cuenta del LR.P.F. Modelo 100                                                                                                    | Referbusiones dimensitas                                                                                                    | a datos expresados figuran en el Resumen Anual de retenciones e ingresos a cuenta del LR.P.F. Modelo 190                                                                                                    | tetrebuciones dimensias                                                                                                    | Retribuciones dinerarias                                                                                                    | Retribuciones dimensitas                                                                                                    | Retribuciones dimetarias                                                                                                    | Retribuciones dimensitas                                                                                                    | Retrouciones dimensies                                                                                                    | tetribuciones dimensitas                                                                                                    | Letrouciones dimensias                                                                                                    | Importe integro Retendones Retendones a datos expresados figuran en el Resumen Anual de retenciones e ingresos a cuenta del I.R.P.F. Modelo 150                                                                                                    | Importe Integro Retenciones Retribuciones dimensias                                                                                                    | Importe integro Ratenciones Integro Ratenciones Integro Ratencion | Importe integro Ratenciones tel Bucciones dimensias datos expresados líguran en el Resumen Anual de retenciones e ingresos a cuenta del LR.P. F. Modeio 190                                                                                                    | Importe integro Ratenciones                                                                                                    | Importe integro Retenciones Eterbuciones dimensias delos expresedos figuran en el Resumen Anual de retenciones e ingresos a cuenta del I.R.P.F. Modeio 190                                                                                                    | tetribuciones dimensias                                                                                                    | tetrbuciones dimensias                                                                                                    | ehbuciones dinerarias                                                                                                    | datos expresados figuran en el Resumen Anual de retenciones e ingresos a cuerta del I.R.P.F. Modeio 190                                                                                                    | datos expresados figuran en el Resumen Anual de retenciones e ingresos a cuenta del LR.P.F. Modelo 190                                                                                                    | datos expresados figuran en el Resumen Anual de retenciones e ingresos a cuerta del I.R.P.F. Modelo 190                                                                                                    | Satos expresados figuran en el Resumen Anual de retenciones e ingresos a cuenta del I.R.P.F. Modelo 190                                                                                                    | tatos espresados figuran en el Resumen Anual de retendones e ingresos a cuenta del LR.P.F. Modelo 190                                                                                                    |
|                                                                                                    |                                                                                                    |                                                                                                    |                                                                                                    |                                                                                                    | let Buciones dimensional                                                                                                    | Importe integro Ratendones                                                                                                    | Importe integro Ratenciones                                                                                                    |                                                                                                    | Left Ruciones dineraies                                                                                                    | left busiones dinearlas                                                                                                    | tetrbuciones dinerarias                                                                                                    | tetrbuciones dinerarias                                                                                                    | tetrbuciones dinerarias                                                                                                    | Net Buciones dinerarias                                                                                                    | left busiones dinearlas                                                                                                    | Index and a second second seco | Importe integro Retendones                                                                                                    | Importe integro Retenciones                                                                                                    | Importe integro Retendones                                                                                                    | Importe integro Ratenciones                                                                                                    | Importe integro Refericiones                                                                                                    | Importe integro Retendiones                                                                                                    | Importe integro Ratenciones                                                                                                    | letituciones dinerarias                                                                                                    | ehbuciones dimensias                                                                                                    | dribuciones dinerarias                                                                                                    | etrbuciones dinerarias                                                                                                    | dinerarias                                                                                                    |                                                                                                    |                                                                                                    |
| ibuciones dinerarias                                                                                                    |                                                                                                    | stribuciones dinerarias                                                                                                    | ibuciones dinerarias                                                                                                    | tribuciones dinerarias                                                                                                    |                                                                                                    | Importe integro Retenciones                                                                                                    | importe integro Retenciones                                                                                                    | etribuciones dinerarias                                                                                                    |                                                                                                    |                                                                                                    |                                                                                                    |                                                                                                    |                                                                                                    |                                                                                                    |                                                                                                    | Ingene megro i Neterladores                                                                                                    | Importe integro Retenciones                                                                                                    | Importe Integro Retenciones                                                                                                    | Importe integro Retenciones                                                                                                    | Importe integro Retenciones                                                                                                    | Importe integro Retenciones                                                                                                    | Importe integro Retenciones                                                                                                    | Importe integro Retenciones                                                                                                    |                                                                                                    |                                                                                                    |                                                                                                    |                                                                                                    |                                                                                                    |                                                                                                    | stribuciones dinararias                                                                                                    |
| ibuciones dinerarias                                                                                                    |                                                                                                    | Retribuciones dinerarias                                                                                                    | ibuciones dinerarias                                                                                                    | atribuciones dinerarias                                                                                                    |                                                                                                    | Importe integro Retenciones                                                                                                    | Importe Integro Retenciones                                                                                                    | Retribuciones dinerarias                                                                                                    |                                                                                                    |                                                                                                    |                                                                                                    |                                                                                                    |                                                                                                    |                                                                                                    |                                                                                                    |                                                                                                    | Importe Integro Retenciones                                                                                                    | Importe Integro Retenciones                                                                                                    | Importe integro Retenciones                                                                                                    | Importe Integro Retenciones                                                                                                    | Importe Integro Retenciones                                                                                                    | Importe Integro Retenciones                                                                                                    | Importe Integro Retenciones                                                                                                    |                                                                                                    |                                                                                                    |                                                                                                    |                                                                                                    |                                                                                                    | telly viscose dimension                                                                                                    | atribuciones dinerarias                                                                                                    |
|                                                                                                    |                                                                                                    | Patriku sigan dinamina                                                                                                    | du unicone dinamatica                                                                                                    | attitucionas dinamias                                                                                                    |                                                                                                    | Importe integro Retenciones                                                                                                    | Importe integro Retenciones                                                                                                    | Patrikupingan dineming                                                                                                    |                                                                                                    |                                                                                                    |                                                                                                    |                                                                                                    |                                                                                                    |                                                                                                    |                                                                                                    | Inspire integra integra                                                                                                    | Importe integro Retenciones                                                                                                    | Importe integro Retenciones                                                                                                    | Importe Integro Refenciones                                                                                                    | Importe Integro Refenciones                                                                                                    | Importe Integro Retenciones                                                                                                    | Importe integro Retenciones                                                                                                    | Importe integro Retenciones                                                                                                    |                                                                                                    |                                                                                                    |                                                                                                    |                                                                                                    |                                                                                                    | tribuciones dinamine                                                                                                    | tribuciones dinamine                                                                                                    |
|                                                                                                    | iones dinerarias                                                                                                    |                                                                                                    |                                                                                                    |                                                                                                    |                                                                                                    | Importe integro Retenciones                                                                                                    | Importe Integro Retenciones                                                                                                    |                                                                                                    |                                                                                                    |                                                                                                    |                                                                                                    |                                                                                                    |                                                                                                    |                                                                                                    |                                                                                                    | In the second second seco                                                                                                    | Importe Integro Retenciones                                                                                                    | Importe Integro Retenciones                                                                                                    | Importe integro Retenciones                                                                                                    | Importe integro Retenciones                                                                                                    | Importe integro Retenciones                                                                                                    | Importe Integro Retenciones                                                                                                    | Importe integro Retenciones                                                                                                    |                                                                                                    |                                                                                                    |                                                                                                    |                                                                                                    |                                                                                                    |                                                                                                    |                                                                                                    |
|                                                                                                    | iones dinerarias                                                                                                    | Importe integro Releasioner                                                                                                    | importe integro                                                                                                    | impote integro revenciones                                                                                                    | Importe integra Pateorionar                                                                                                    | have de la transmission de la companya de la companya de                                                                                                    | hannak falana Brender                                                                                                    | impore integro Retenciones                                                                                                    | Importe integro Retenciones                                                                                                    | Importe Integra Belencioner                                                                                                    | Importe Integro Relencioner                                                                                                    | Water and the second second seco                                                                                                    | Water and the second second seco | Importe Integro References                                                                                                    | Importe integro Batancionan                                                                                                    | Importe integra Belencionar                                                                                                    |                                                                                                    |                                                                                                    |                                                                                                    |                                                                                                    |                                                                                                    |                                                                                                    | hand have been been been been been been been be                                                                                                    | Importe integra Retectioner                                                                                                    | Importe Integra Relacciones                                                                                                    | Water and the second second seco                                                                                                    | Importe integro Retenciones                                                                                                    | importe integro revenciones                                                                                                    | importe integro retenciones                                                                                                    | importe integro retenciones                                                                                                    |
| Weterstein and the Weterstein and the Weterstein an | insporter mayou Resencedes                                                                                                    | Importe Integra Datassissa                                                                                                    | importer megro Retenciones                                                                                                    | Importer integro Retenciones                                                                                                    | Importe Integra                                                                                                    | have de la transmission de la companya de la companya de la                                                                                                    | heready follows Provide Lance                                                                                                    | Importer megro Retenciones                                                                                                    | importe integro Retenciones                                                                                                    | Importe Integra                                                                                                    | Importe integra                                                                                                    |                                                                                                    |                                                                                                    | Importo Integra                                                                                                    | Importe integro                                                                                                    | Importe (pleare D-t                                                                                                    |                                                                                                    |                                                                                                    |                                                                                                    |                                                                                                    |                                                                                                    |                                                                                                    | hand have been been been been been been been be                                                                                                    | Importe integra Pataniana                                                                                                    | Importe Integra                                                                                                    |                                                                                                    | importe integro Retenciones                                                                                                    | importe megro Retenciones                                                                                                    | Importe integro Retenciones                                                                                                    | importe margio Retenciones                                                                                                    |
| I I I MALE I I MALE I MALE I MAL                                                                                                    | iones dinerarias                                                                                                    | Importe integro Retenciones                                                                                                    |                                                                                                    |                                                                                                    | Importe Integro Retenciones                                                                                                    |                                                                                                    | have the following the second second s                                                                                                    | inporte megro                                                                                                    | insporte integre                                                                                                    | Importe Integro Retenciones                                                                                                    | Importe integro Retenciones                                                                                                    | INDUIN INNUIO REEDCIORS                                                                                                    | INDUIN INNUIO REEDCIORS                                                                                                    | Importe Integro Referciones                                                                                                    | Importe Integro Retenciones                                                                                                    | importe integro Retenciones                                                                                                    |                                                                                                    |                                                                                                    | , Gerenerer i Gerenerer i Gerenererer                                                                                                    |                                                                                                    |                                                                                                    |                                                                                                    |                                                                                                    | Importe integro Retenciones                                                                                                    | Importe Integro Retenciones                                                                                                    | INDURY INVERS                                                                                                    | in porte integro                                                                                                    | inspire integro internetioner                                                                                                    |                                                                                                    |                                                                                                    |
| Inporte integro Retenciones                                                                                                    | iones dinerarias                                                                                                    | Importe integro Retenciones                                                                                                    |                                                                                                    |                                                                                                    | Importe integro Retenciones                                                                                                    | the second second                                                                                                    | Increase Interest Provide Interest                                                                                                    |                                                                                                    |                                                                                                    | Importe Integro Retenciones                                                                                                    | Importe integro Retenciones                                                                                                    | importe integro Retenciones                                                                                                    | importe integro Retenciones                                                                                                    | Importe Integro Retenciones                                                                                                    | Importe Integro Retenciones                                                                                                    | Importe integro Retenciones                                                                                                    |                                                                                                    |                                                                                                    |                                                                                                    |                                                                                                    |                                                                                                    |                                                                                                    |                                                                                                    | Importe integro Retenciones                                                                                                    | Importe Integro Retenciones                                                                                                    | impore integro Retenciones                                                                                                    |                                                                                                    |                                                                                                    |                                                                                                    |                                                                                                    |
| Inpote integro internorea                                                                                                    | iones dinerarias                                                                                                    | Importe Integro Retenciones                                                                                                    |                                                                                                    |                                                                                                    | Importe integro Retenciones                                                                                                    |                                                                                                    | Instantia Information Contraction                                                                                                    |                                                                                                    |                                                                                                    | Importe Integro Retenciones                                                                                                    | Importe Integro Retenciones                                                                                                    | impore invegro Retenciones                                                                                                    | impore invegro Retenciones                                                                                                    | importe integro Retenciones                                                                                                    | Importe integro Retenciones                                                                                                    | Importe Integro Retenciones                                                                                                    |                                                                                                    |                                                                                                    |                                                                                                    |                                                                                                    |                                                                                                    |                                                                                                    |                                                                                                    | Importe integro Retenciones                                                                                                    | Importe Integro Retenciones                                                                                                    | impore megro Retenciones                                                                                                    |                                                                                                    |                                                                                                    |                                                                                                    |                                                                                                    |
|                                                                                                    | iones dinetarias                                                                                                    |                                                                                                    |                                                                                                    |                                                                                                    |                                                                                                    | Importe Integro Retenciones                                                                                                    | Importe integro Retenciones                                                                                                    |                                                                                                    |                                                                                                    |                                                                                                    |                                                                                                    |                                                                                                    |                                                                                                    |                                                                                                    |                                                                                                    | Teleford Teleford Teleford Teleford                                                                                                    | Importe Integro Retenciones                                                                                                    | Importe integro Retenciones                                                                                                    | Importe integro Retenciones                                                                                                    | Importe integro Retenciones                                                                                                    | Importe integro Retenciones                                                                                                    | Importe Integro Retenciones                                                                                                    | Importe integro Retenciones                                                                                                    |                                                                                                    |                                                                                                    |                                                                                                    |                                                                                                    |                                                                                                    |                                                                                                    |                                                                                                    |
|                                                                                                    | iones dinerarias                                                                                                    |                                                                                                    |                                                                                                    |                                                                                                    |                                                                                                    | Importe Integro Retenciones                                                                                                    | Importe integro Retenciones                                                                                                    |                                                                                                    |                                                                                                    |                                                                                                    |                                                                                                    |                                                                                                    |                                                                                                    |                                                                                                    |                                                                                                    | Inspire integro integro internolles                                                                                                    | Importe integro Retenciones                                                                                                    | Importe Integro Retenciones                                                                                                    | Importe Integro Retenciones                                                                                                    | Importe integro Retenciones                                                                                                    | Importe integro Retenciones                                                                                                    | Importe integro Retenciones                                                                                                    | Importe integro Retenciones                                                                                                    |                                                                                                    |                                                                                                    |                                                                                                    |                                                                                                    |                                                                                                    |                                                                                                    |                                                                                                    |
| Imparte Integra                                                                                                    | Importe integro Retenciones                                                                                                    | renumentos de actividades agricolas y ganaderas                                                                                                    | Importe integro Retenciones                                                                                                    | Importe integro Referidose agricoses y generales a                                                                                                    | renumentos de actividades agricolas 7 ganaderas                                                                                                    |                                                                                                    |                                                                                                    | Importe integro Retenciones                                                                                                    | Importe Integro Retenciones                                                                                                    | renomientos de actividades agrecolas 7 ganaderas                                                                                                    | Neromentos de Betrinados Bâncolas J Sanadeira                                                                                                    | Imparte Inlearn Patraminer                                                                                                    | Imparte Inleare Delevine                                                                                                    | Install Installe Installe                                                                                                    | Terramentos de actividades agricolas y ganaderas                                                                                                    | tendimentos de actividades agricolas y galadenas                                                                                                    |                                                                                                    | Rendimientos de actividades agrícolas y ganaderas                                                                                                    | Rendimientos de actividades acricolas y canaderas                                                                                                    | Rendimientos de actividades agrícolas y ganaderas                                                                                                    | Rendimientos de actividades agrícolas y ganaderas                                                                                                    | Nendimientos de actividades adricolas y danaderas                                                                                                    |                                                                                                    | renumentos de actividades agricolas y galaderas                                                                                                    | Rendemientos de actividades agricolas y ganaderas                                                                                                    | Importe (dearro Determinante                                                                                                    | Importe Integro Retenciones                                                                                                    | Importe Integro Retenciones                                                                                                    | Importe Integro Retenciones                                                                                                    | Importe integro Retenciones                                                                                                    |
| mammentos de actividades ágricolas y ganaderas                                                                                                    | Importe integro Retenciones                                                                                                    | Renommentos de actividades agricolas y ganaderas                                                                                                    | Importe Integro Retenciones                                                                                                    | Remotinimentos de actividades agrícolas y ganaderas                                                                                                    | Renumientos de actividades agricolas y ganaderas                                                                                                    |                                                                                                    | Rengimientos de actividades adricolas y ganaderas                                                                                                    | remummentos de actividades agricolas y ganaderas Importe integro Retenciones                                                                                                    | Importe Integro Retenciones                                                                                                    | Rendimientos de actividades agricolas y ganaderas                                                                                                    | Rendimientos de actividades agricolas y ganaderas                                                                                                    | renuimientos de actividades agricolas y ganaderas                                                                                                    | renuimientos de actividades agricolas y ganaderas                                                                                                    | rendimientos de actividades agricolas y ganaderas                                                                                                    | Rendimientos de actividades agricolas y ganaderas                                                                                                    | rendimientos de actividades agricolas y ganaderas                                                                                                    |                                                                                                    | Des dimientes de estividades envíastes y renederes                                                                                                    | Des dissiontes de estividades envirales y seradares                                                                                                    | Dendimientes de estéridades enviseles y recordense                                                                                                    | Dendimientes de estividades enviselas y senadares                                                                                                    |                                                                                                    | Rendimentos de actividades agrícolas y ganaderas                                                                                                    | Renulmientos de actividades ágricolas y ganaderas                                                                                                    | Rendimientos de actividades agricolas y ganaderas                                                                                                    | renormentos de actividades agricolas y ganaderas                                                                                                    | remainmentos de actividades agricolas y ganaderas Importe Integro Retenciones                                                                                                    | Importe Integro Retenciones                                                                                                    | Importe Integro Retenciones                                                                                                    | Importe Integro Retenciones                                                                                                    |
| endimientos de actividades agrícolas y ganaderas                                                                                                    | imientos de actividades agricolas y ganaderas Importe integro Retenciones Importe integro Retenciones                                                                                                    | Rendimientos de actividades agrícolas y ganaderas                                                                                                    | Importe integro Retenciones                                                                                                    | Rendimientos de actividades agrícolas y ganaderas Importe integro Retenciones                                                                                                    | Rendimientos de actividades agrícolas y ganaderas                                                                                                    | Pendimientos de actividades agrícolas y ganaderas                                                                                                    | Rendimientos de actividades agrícolas y ganaderas                                                                                                    | Rendimientos de actividades agricolas y ganaderas Importe integro Retenciones                                                                                                    | Rendimientos de actividades agricolas y ganaderas<br>Importe integro Retenciones                                                                                                    | Rendimientos de actividades agrícolas y ganaderas                                                                                                    | Rendimientos de actividades agricolas y ganaderas                                                                                                    | Rendimientos de actividades agrícolas y ganaderas                                                                                                    | Rendimientos de actividades agrícolas y ganaderas                                                                                                    | Rendimientos de actividades agrícolas y ganaderas                                                                                                    | Rendimientos de actividades agrícolas y ganaderas                                                                                                    | Rendimientos de actividades agrícolas y ganaderas                                                                                                    | Rendimientos de actividades agrícolas y ganaderas                                                                                                    |                                                                                                    |                                                                                                    |                                                                                                    |                                                                                                    | Been diverse and a set of the data of the second set of the second second                                                                                                    | Rendimientos de actividades agrícolas y ganaderas                                                                                                    | Rendimientos de actividades agrícolas y ganaderas                                                                                                    | Rendimientos de actividades agrícolas y ganaderas                                                                                                    | Rendimientos de actividades agrícolas y ganaderas                                                                                                    | Rendimientos de actividades agrícolas y ganaderas Importe integro Retenciones                                                                                                    | Rendimientos de actividades agricolas y ganaderas Importe integro Retenciones                                                                                                    | Rendimientos de actividades agricolas y ganaderas Importe integro Retenciones                                                                                                    | Rendimientos de actividades agricolas y ganaderas Importe integro Retenciones                                                                                                    |
| ndimientos de actividades agrícolas y ganaderas                                                                                                    | imientos de actividades agricolas y ganaderas Importe integro Retenciones                                                                                                    | Rendimientos de actividades agrícolas y ganaderas                                                                                                    | andimientos de actividades agrícolas y ganaderas                                                                                                    | Rendimientos de actividades agrícolas y ganaderas Importe integro Retenciones                                                                                                    | Rendimientos de actividades agrícolas y ganaderas                                                                                                    | Pondimientos de actividades agrícelas y consideras                                                                                                    | Rendimientos de actividades agrícolas y ganaderas                                                                                                    | Rendimientos de actividades agrícolas y ganaderas Importe integro Retenciones                                                                                                    | Rendimientos de actividades agricolas y ganaderas Importe integro Retenciones                                                                                                    | Rendimientos de actividades agrícolas y ganaderas                                                                                                    | Rendimientos de actividades agrícolas y ganaderas                                                                                                    | Rendimientos de actividades agrícolas y ganaderas                                                                                                    | Rendimientos de actividades agrícolas y ganaderas                                                                                                    | Rendimientos de actividades agrícolas y ganaderas                                                                                                    | Rendimientos de actividades agrícolas y ganaderas                                                                                                    | Rendimientos de actividades agrícolas y ganaderas                                                                                                    | Rendimientos de actividades anticolas y ganaderas                                                                                                    |                                                                                                    |                                                                                                    |                                                                                                    |                                                                                                    |                                                                                                    | Rendimientos de actividades agrícolas y ganaderas                                                                                                    | Rendimientos de actividades agrícolas y ganaderas                                                                                                    | Rendimientos de actividades agrícolas y ganaderas                                                                                                    | Rendimientos de actividades agrícolas y ganaderas                                                                                                    | Rendimientos de actividades agricolas y ganaderas                                                                                                    | Rendimientos de actividades agricolas y ganaderas Importe integro Ratenciones                                                                                                    | Rendimientos de actividades agrícolas y ganaderas<br>Importe integro Retenciones                                                                                                    | Rendimientos de actividades agrícolas y ganaderas Importe integro Retenciones                                                                                                    |
| undimientos de actividades agricolas y ganaderas                                                                                                    | imientos de actividades agrícolas y ganaderas Importe integro Retenciones                                                                                                    | Rendimientos de actividades agrícolas y ganaderas                                                                                                    | andimientos de actividades agrícolas y ganaderas Importe integro Retenciones                                                                                                    | Rendimientos de actividades agricolas y ganaderas importe integro Retenciones                                                                                                    | Rendimientos de actividades agrícolas y ganaderas                                                                                                    | Readimientes de actividades parientes y canaderas                                                                                                    | Rendimientos de actividades aorícolas y ganaderas                                                                                                    | Rendimientos de actividades agrícolas y ganaderas Importe integro Retenciones                                                                                                    | Rendimientos de actividades agrícolas y ganaderas Impote integro Retenciones                                                                                                    | Rendimientos de actividades agricolas y ganaderas                                                                                                    | Rendimientos de actividades agrícolas y ganaderas                                                                                                    | Rendimientos de actividades agrícolas y ganaderas                                                                                                    | Rendimientos de actividades agrícolas y ganaderas                                                                                                    | Rendimientos de actividades agrícolas y ganaderas                                                                                                    | Rendimientos de actividades agrícolas y ganaderas                                                                                                    | Rendimientos de actividades agrícolas y ganaderas                                                                                                    | Rendimientos de actividades anticolas y nanaderas                                                                                                    |                                                                                                    |                                                                                                    |                                                                                                    |                                                                                                    |                                                                                                    | Rendimientos de actividades agrícolas y ganaderas                                                                                                    | Rendimientos de actividades agrícolas y ganaderas                                                                                                    | Rendimientos de actividades agrícolas y ganaderas                                                                                                    | Rendimientos de actividades agrícolas y ganaderas                                                                                                    | Rendimientos de actividades agrícolas y ganaderas Impote integro Retendores                                                                                                    | Rendimientos de actividades agricolas y ganaderas Importe integro Retenciones                                                                                                    | Rendimientos de actividades agrícolas y ganaderas Importe integro Retenciones                                                                                                    | Rendimientos de actividades agrícolas y ganaderas Importe integro Retenciones                                                                                                    |
| endimientos de actividades agrícolas y ganaderas                                                                                                    | imientos de actividades agricolas y ganaderas Importe integro Retenciones                                                                                                    | Rendimientos de actividades agrícolas y ganaderas                                                                                                    | andimientos de actividades agrícolas y ganaderas                                                                                                    | Rendimientos de actividades agrícolas y ganaderas importe integro Retenciones                                                                                                    | Rendimientos de actividades agrícolas y ganaderas                                                                                                    | Rendimientos de actividades apriceias y canadesas                                                                                                    | Rendimientos de actividades agrícolas y ganaderas                                                                                                    | Rendimientos de actividades agrícolas y ganaderas Impote integro Retenciones                                                                                                    | Rendimientos de actividades agrícolas y ganaderas Importe integro Retenciones                                                                                                    | Rendimientos de actividades agricolas y ganaderas                                                                                                    | Rendimientos de actividades agrícolas y ganaderas                                                                                                    | Rendimientos de actividades agrícolas y ganaderas                                                                                                    | Rendimientos de actividades agrícolas y ganaderas                                                                                                    | Rendimientos de actividades agrícolas y ganaderas                                                                                                    | Rendimientos de actividades agricolas y ganaderas                                                                                                    | Rendimientos de actividades agrícolas y ganaderas                                                                                                    | Rendimientos de actividades anricolas y osnaderas                                                                                                    |                                                                                                    |                                                                                                    |                                                                                                    |                                                                                                    |                                                                                                    | Rendimientos de actividades agricolas y ganaderas                                                                                                    | Rendimientos de actividades agrícolas y ganaderas                                                                                                    | Rendimientos de actividades agricolas y ganaderas                                                                                                    | Rendimientos de actividades agrícolas y ganaderas                                                                                                    | Rendimientos de actividades agricolas y ganaderas Importe integro Retenciones                                                                                                    | Rendimientos de actividades agrícolas y ganaderas Importe integro Retenciones                                                                                                    | Rendimientos de actividades agrícolas y ganaderas<br>Importe integro Retenciones                                                                                                    | Rendimientos de actividades agrícolas y ganaderas<br>Importe integro Retenciones                                                                                                    |
| andimientos de actividades agrícolas y ganaderas                                                                                                    | imientos de actividades agricolas y ganaderas Importe integro Retenciones                                                                                                    | Rendimientos de actividades agricolas y ganaderas                                                                                                    | andimientos de actividades agrícolas y ganaderas Importe Integro Retenciones                                                                                                    | Rendimientos de actividades agrícolas y ganaderas importe integro Retenciones                                                                                                    | Rendimientos de actividades agrícolas y ganaderas                                                                                                    | Rendimientos de actividades apricelas y canadesas                                                                                                    | Rendimientos de actividades agrícolas y ganaderas                                                                                                    | Rendimientos de actividades agrícolas y ganaderas Importe integro Retenciones                                                                                                    | Rendimientos de actividades agrícolas y ganaderas Importe integro Retenciones                                                                                                    | Rendimientos de actividades agricolas y ganaderas                                                                                                    | Rendimientos de actividades agrícolas y ganaderas                                                                                                    | Rendimientos de actividades agrícolas y ganaderas                                                                                                    | Rendimientos de actividades agrícolas y ganaderas                                                                                                    | Rendimientos de actividades agrícolas y ganaderas                                                                                                    | Rendimientos de actividades agricolas y ganaderas                                                                                                    | Rendimientos de actividades agrícolas y ganaderas                                                                                                    | Rendimientos de actividades anticolas y nanaderas                                                                                                    |                                                                                                    |                                                                                                    |                                                                                                    |                                                                                                    |                                                                                                    | Rendimientos de actividades agricolas y ganaderas                                                                                                    | Rendimientos de actividades agrícolas y ganaderas                                                                                                    | Rendimientos de actividades agrícolas y ganaderas                                                                                                    | Rendimientos de actividades agrícolas y ganaderas                                                                                                    | Rendimientos de actividades agricolas y ganaderas Importe integro Retenciones                                                                                                    | Rendimientos de actividades agrícolas y ganaderas Importe integro Retenciones                                                                                                    | Rendimientos de actividades agrícolas y ganaderas Importe integro Retenciones                                                                                                    | Rendimientos de actividades agrícolas y ganaderas Importe integro Retenciones                                                                                                    |
| andimientos de actividades agrícolas y ganaderas                                                                                                    | imientos de actividades agricolas y ganaderas Importe integro Retenciones                                                                                                    | Rendimientos de actividades agricolas y ganaderas                                                                                                    | andimientos de actividades agrícolas y ganaderas Importe Integro Retenciones                                                                                                    | Rendimientos de actividades agrícolas y ganaderas importe integro Retenciones                                                                                                    | Rendimientos de actividades agrícolas y ganaderas                                                                                                    | Rendimientos de actividades apricelas y canadesas                                                                                                    | Rendimientos de actividades agrícolas y ganaderas                                                                                                    | Rendimientos de actividades agrícolas y ganaderas Importe integro Retenciones                                                                                                    | Rendimientos de actividades agrícolas y ganaderas Importe integro Retenciones                                                                                                    | Rendimientos de actividades agricolas y ganaderas                                                                                                    | Rendimientos de actividades agrícolas y ganaderas                                                                                                    | Rendimientos de actividades agrícolas y ganaderas                                                                                                    | Rendimientos de actividades agrícolas y ganaderas                                                                                                    | Rendimientos de actividades agrícolas y ganaderas                                                                                                    | Rendimientos de actividades agricolas y ganaderas                                                                                                    | Rendimientos de actividades agrícolas y ganaderas                                                                                                    | Rendimientos de actividades anticolas y nanaderas                                                                                                    |                                                                                                    |                                                                                                    |                                                                                                    |                                                                                                    |                                                                                                    | Rendimientos de actividades agricolas y ganaderas                                                                                                    | Rendimientos de actividades agrícolas y ganaderas                                                                                                    | Rendimientos de actividades agrícolas y ganaderas                                                                                                    | Rendimientos de actividades agrícolas y ganaderas                                                                                                    | Rendimientos de actividades agricolas y ganaderas Importe integro Retenciones                                                                                                    | Rendimientos de actividades agrícolas y ganaderas Importe integro Retenciones                                                                                                    | Rendimientos de actividades agrícolas y ganaderas Importe integro Retenciones                                                                                                    | Rendimientos de actividades agrícolas y ganaderas Importe integro Retenciones                                                                                                    |
| ondimientos de actividades agricolas y ganaderas                                                                                                    | imientos de actividades agrícolas y ganaderas Importe integro Retenciones                                                                                                    | Rendimientos de actividades agrícolas y ganaderas                                                                                                    | andimientos de actividades agrícolas y ganaderas Importe integro Retenciones                                                                                                    | Rendimientos de actividades agricolas y ganaderas importe integro Retenciones                                                                                                    | Rendimientos de actividades agrícolas y ganaderas                                                                                                    | Rendimientes de actividades acticulas y canaderas                                                                                                    | Rendimientos de actividades aorícolas y ganaderas                                                                                                    | Rendimientos de actividades agrícolas y ganaderas<br>Importe integro Retenciones                                                                                                    | Rendimientos de actividades agrícolas y ganaderas<br>Importe integro Retenciones                                                                                                    | Rendimientos de actividades agricolas y ganaderas                                                                                                    | Rendimientos de actividades agricolas y ganaderas                                                                                                    | Rendimientos de actividades agrícolas y ganaderas                                                                                                    | Rendimientos de actividades agrícolas y ganaderas                                                                                                    | Rendimientos de actividades agrícolas y ganaderas                                                                                                    | Rendimientos de actividades agricolas y ganaderas                                                                                                    | Rendimientos de actividades agrícolas y ganaderas                                                                                                    | Rendimientos de actividades anricolas y osnaderas                                                                                                    |                                                                                                    |                                                                                                    |                                                                                                    |                                                                                                    |                                                                                                    | Rendimientos de actividades agricolas y ganaderas                                                                                                    | Rendimientos de actividades agrícolas y ganaderas                                                                                                    | Rendimientos de actividades agrícolas y ganaderas                                                                                                    | Rendimientos de actividades agricolas y ganaderas                                                                                                    | Rendimientos de actividades agrícolas y ganaderas<br>Importe integro Retenciones                                                                                                    | Rendimientos de actividades agricolas y ganaderas Importe integro Retenciones                                                                                                    | Rendimientos de actividades agrícolas y ganaderas Importe integro Retenciones                                                                                                    | Rendimientos de actividades agrícolas y ganaderas Importe integro Retenciones                                                                                                    |
| indimientos de actividades agrícolas y ganaderas                                                                                                    | imientos de actividades agrícolas y ganaderas Importe integro Retenciones                                                                                                    | Rendimientos de actividades agricolas y ganaderas                                                                                                    | andimientos de actividades agricolas y ganaderas Importe integro Retenciones                                                                                                    | Rendimientos de actividades agrícolas y ganaderas Importe integro Retenciones                                                                                                    | Rendimientos de actividades agricolas y ganaderas                                                                                                    | Readimientes de actividades agrícolas y canaderas                                                                                                    | Rendimientos de actividades acrícolas y canaderas                                                                                                    | Rendimientos de actividades agrícolas y ganaderas Importe integro Retenciones                                                                                                    | Rendimientos de actividades agrícolas y ganaderas Importe integro Retenciones                                                                                                    | Rendimientos de actividades agricolas y ganaderas                                                                                                    | Rendimientos de actividades agrícolas y ganaderas                                                                                                    | Rendimientos de actividades agrícolas y ganaderas                                                                                                    | Rendimientos de actividades agrícolas y ganaderas                                                                                                    | Rendimientos de actividades agrícolas y ganaderas                                                                                                    | Rendimientos de actividades agrícolas y ganaderas                                                                                                    | Rendimientos de actividades agrícolas y ganaderas                                                                                                    | Rendimientos de actividades anrícolas y nanaderas                                                                                                    |                                                                                                    |                                                                                                    |                                                                                                    |                                                                                                    |                                                                                                    | Rendimientos de actividades agrícolas y ganaderas                                                                                                    | Rendimientos de actividades agrícolas y ganaderas                                                                                                    | Rendimientos de actividades agrícolas y ganaderas                                                                                                    | Rendimientos de actividades agrícolas y ganaderas                                                                                                    | Rendimientos de actividades agrícolas y ganaderas Importe integro Retenciones                                                                                                    | Rendimientos de actividades agricolas y ganaderas Importe Integro Retenciones                                                                                                    | Rendimientos de actividades agrícolas y ganaderas Importe integro Retenciones                                                                                                    | Rendimientos de actividades agrícolas y ganaderas Importe integro Retenciones                                                                                                    |
| ndimientos de actividades agrícolas y ganaderas                                                                                                    | imientos de actividades agricolas y ganaderas Importe integro Retenciones Importe integro Retenciones                                                                                                    | Rendimientos de actividades agrícolas y ganaderas                                                                                                    | andimientos de actividades agrícolas y ganaderas                                                                                                    | Rendimientos de actividades agrícolas y ganaderas Importe integro Retenciones                                                                                                    | Rendimientos de actividades agrícolas y ganaderas                                                                                                    | Pondimientos de actividades agrícolas y ganaderas                                                                                                    | Rendimientos de actividades agrícolas y ganaderas                                                                                                    | Rendimientos de actividades agrícolas y ganaderas Importe integro Retenciones                                                                                                    | Rendimientos de actividades agrícolas y ganaderas Importe integro Retenciones                                                                                                    | Rendimientos de actividades agrícolas y ganaderas                                                                                                    | Rendimientos de actividades agrícolas y ganaderas                                                                                                    | Rendimientos de actividades agrícolas y ganaderas                                                                                                    | Rendimientos de actividades agrícolas y ganaderas                                                                                                    | Rendimientos de actividades agrícolas y ganaderas                                                                                                    | Rendimientos de actividades agrícolas y ganaderas                                                                                                    | Rendimientos de actividades agrícolas y ganaderas                                                                                                    | Pendimientos de actividades agrícolas y ganaderas                                                                                                    |                                                                                                    |                                                                                                    |                                                                                                    |                                                                                                    |                                                                                                    | Rendimientos de actividades agrícolas y ganaderas                                                                                                    | Rendimientos de actividades agrícolas y ganaderas                                                                                                    | Rendimientos de actividades agrícolas y ganaderas                                                                                                    | Rendimientos de actividades agricolas y ganaderas                                                                                                    | Rendimientos de actividades agrícolas y ganaderas Importe integro Retenciones                                                                                                    | Rendimientos de actividades agricolas y ganaderas Imporis integro Ratemiciones                                                                                                    | Rendimientos de actividades agrícolas y ganaderas Importe integro Retenciones                                                                                                    | Rendimientos de actividades agricolas y ganaderas Importe integro Retenciones                                                                                                    |
| endimientos de actividades agricolas y ganaderas                                                                                                    | imientos de actividades agricolas y ganaderas Importe integro Retenciones iorea dimensias                                                                                                    | Rendimientos de actividades agrícolas y ganaderas                                                                                                    | andimientos de actividades agricolas y ganaderas Importe integro Relenciones                                                                                                    | Rendimientos de actividades agricolas y ganaderas Importe integro Retenciones                                                                                                    | Rendimientos de actividades agrícolas y ganaderas                                                                                                    | Pendimientos de actividados agrícolas y ganaderas                                                                                                    | Rendimientos de actividades agrícolas y ganaderas                                                                                                    | Rendimientos de actividades agricolas y ganaderas Importe integro Retendones                                                                                                    | Rendimientos de actividades agricolas y ganaderas Importe integro Retenciones                                                                                                    | Rendimientos de actividades agrícolas y ganaderas                                                                                                    | Rendimientos de actividades agrícolas y ganaderas                                                                                                    | Rendimientos de actividades agrícolas y ganaderas                                                                                                    | Rendimientos de actividades agrícolas y ganaderas                                                                                                    | Rendimientos de actividades agrícolas y ganaderas                                                                                                    | Rendimientos de actividades agrícolas y ganaderas                                                                                                    | Rendimientos de actividades agrícolas y ganaderas                                                                                                    | Rendimientos de actividades anrícolas y ganaderas                                                                                                    |                                                                                                    |                                                                                                    |                                                                                                    |                                                                                                    | Beneficial and a set of dealer and a factor of a set of a set of a set of a set of a set of a set of a set of a                                                                                                    | Rendimientos de actividades agrícolas y ganaderas                                                                                                    | Rendimientos de actividades agrícolas y ganaderas                                                                                                    | Rendimientos de actividades agrícolas y ganaderas                                                                                                    | Rendimientos de actividades agrícolas y ganaderas                                                                                                    | Rendimientos de actividades agrícolas y ganaderas Importe Integro Retenciones                                                                                                    | Rendimientos de actividades agricolas y ganaderas Importe integro Retenciones                                                                                                    | Rendimientos de actividades agrícolas y ganaderas Importe integro Retenciones                                                                                                    | Rendimientos de actividades agricolas y ganaderas Importe integro Retenciones                                                                                                    |
| endimientos de actividades agrícolas y ganaderas                                                                                                    | Importe integro Retenciones                                                                                                    | Rendimientos de actividades agrícolas y ganaderas                                                                                                    | Importe integro Retenciones                                                                                                    | Rendimientos de actividades agricolas y ganaderas importe integro Retenciones                                                                                                    | Rendimientos de actividades agrícolas y ganaderas                                                                                                    | Pendimientos de actividades agrícolas y ganaderas                                                                                                    | Rendimientos de actividades agrícolas y ganaderas                                                                                                    | Rendimientos de actividades agricolas y ganaderas Importe integro Retenciones                                                                                                    | Rendimientos de actividades agrícolas y ganaderas Importe integro Retenciones                                                                                                    | Rendimientos de actividades agrícolas y ganaderas                                                                                                    | Rendimientos de actividades agrícolas y ganaderas                                                                                                    | Rendimientos de actividades agrícolas y ganaderas                                                                                                    | Rendimientos de actividades agrícolas y ganaderas                                                                                                    | Rendimientos de actividades agrícolas y ganaderas                                                                                                    | Rendimientos de actividades agrícolas y ganaderas                                                                                                    | Rendimientos de actividades agrícolas y ganaderas                                                                                                    | Rendimientos de actividades agrícolas y ganaderas                                                                                                    |                                                                                                    |                                                                                                    |                                                                                                    |                                                                                                    | Description for the state of the state of th | Rendimientos de actividades agrícolas y ganaderas                                                                                                    | Rendimientos de actividades agrícolas y ganaderas                                                                                                    | Rendimientos de actividades agrícolas y ganaderas                                                                                                    | Rendimientos de actividades agrícolas y ganaderas                                                                                                    | Rendimientos de actividades agrícolas y ganaderas Importe integro Retenciones                                                                                                    | Rendimientos de actividades agricolas y ganaderas Importe integro Retenciones                                                                                                    | Rendimientos de actividades agrícolas y ganaderas Importe integro Retenciones                                                                                                    | Rendimientos de actividades agrícolas y ganaderas Importe integro Retenciones                                                                                                    |
| Imante integra                                                                                                    | Importe Integro Retenciones                                                                                                    | renannentee as astronaus agricerae y ganaderae                                                                                                    | Importe integro Retenciones                                                                                                    | Importe integro Retendones                                                                                                    |                                                                                                    | Company of the analysis and collary y data deltary in                                                                                                    |                                                                                                    | Importe integro Retenciones                                                                                                    | Importe Integro Retenciones                                                                                                    |                                                                                                    |                                                                                                    | Importe interes agricolate y generative                                                                                                    | Importe interes agricolate y generative                                                                                                    | lanada latara Branda y                                                                                                    | renannentee as astronaus agreene y genaastee                                                                                                    |                                                                                                    |                                                                                                    | Rendimientos de actividades agrícolas y ganaderas                                                                                                    | Rendimientos de actividades agrícolas y ganaderas                                                                                                    | Rendimientos de actividades agrícolas y ganaderas                                                                                                    | Rendimientos de actividades agrícolas y ganaderas                                                                                                    | Kendimientos de actividades adricolas y ganaderas                                                                                                    |                                                                                                    | , <u>a</u>                                                                                                    |                                                                                                    | Imonto interna a distance a grande a distance a distanc | Importe integro Retenciones                                                                                                    | Importe Integro Retenciones                                                                                                    | Importe Integro Retenciones                                                                                                    | Importe Integro Retenciones                                                                                                    |
| Imparte integra                                                                                                    | Importe integro Retenciones                                                                                                    |                                                                                                    | Importe Integro Retenciones                                                                                                    | Importe integro Retenciones                                                                                                    |                                                                                                    | Renumentos de actividades agricolas y ganaderas                                                                                                    | , a                                                                                                    | Importe Integro Retenciones                                                                                                    | Importe Integro Retenciones                                                                                                    |                                                                                                    |                                                                                                    | Imparte integra                                                                                                    | Imparte integra                                                                                                    | Investo february Protocology                                                                                                    |                                                                                                    |                                                                                                    | nenumentos de actividados agriculas y ganaderas                                                                                                    | Rendimientos de actividades agrícolas y ganaderas                                                                                                    | Rendimientos de actividades agrícolas y ganaderas                                                                                                    | Rendimientos de actividades agrícolas y ganaderas                                                                                                    | Rendimientos de actividades agrícolas y ganaderas                                                                                                    | Rendimientos de actividades agrícolas y ganaderas                                                                                                    |                                                                                                    |                                                                                                    |                                                                                                    | Imparte Integra                                                                                                    | Importe integro Retenciones                                                                                                    | Importe integro Retenciones                                                                                                    | Importe integro Retenciones                                                                                                    | Importe Integro Retenciones                                                                                                    |
| mammentos de actividades ágricolas y ganaderas                                                                                                    | Importe integro Retenciones                                                                                                    | Rendimientos de actividades agricolas y ganaderas                                                                                                    | Importe Integro Retenciones                                                                                                    | Remotinimentos de actividades agrícolas y ganaderas                                                                                                    | rendimientos de actividades agricolas y ganaderas                                                                                                    |                                                                                                    | Rengimientos de actividades adricolas y ganaderas                                                                                                    | Importe integro Retenciones                                                                                                    | Importe Integro Retenciones                                                                                                    | Rendimientos de actividades agricolas y ganaderas                                                                                                    | Renulmientos de actividades agricolas y ganaderas                                                                                                    | renulmientos de actividades agricolas y ganaderas                                                                                                    | renulmientos de actividades agricolas y ganaderas                                                                                                    | rendimientos de actividades agricolas y ganaderas                                                                                                    | Rendimientos de actividades agricolas y ganaderas                                                                                                    | rendimientos de actividades agricolas y ganaderas                                                                                                    | THE REPORT OF A COMPANY AND A DATE OF A DATE OF A DATE O | Des dimientes de estividades envíastes y senadores                                                                                                    | Des dissiontes de estividades envirales y seradares                                                                                                    | Dendimientes de estéridades enviroles y recordonse                                                                                                    | Dendimientes de estividades enviselas y senadares                                                                                                    |                                                                                                    | Rendimentos de actividades agrícolas y ganaderas                                                                                                    | Renulmientos de actividades ágricolas y ganaderas                                                                                                    | Rendimientos de actividades agricolas y ganaderas                                                                                                    | renormentos de actividades agricolas y ganaderas                                                                                                    | remainmentos de actividades agricolas y ganaderas Importe Integro Retenciones                                                                                                    | Importe Integro Retenciones                                                                                                    | Importe Integro Retenciones                                                                                                    | Importe Integro Retenciones                                                                                                    |
| endimientos de actividades agricolas y ganaderas                                                                                                    | imientos de actividades agricolas y ganaderas Importe integro Retenciones iorea dimensias                                                                                                    | Rendimientos de actividades agricolas y ganaderas                                                                                                    | Importe integro Retenciones                                                                                                    | Rendimientos de actividades agrícolas y ganaderas Importe integro Ratenciones                                                                                                    | Rendimientos de actividades agrícolas y ganaderas                                                                                                    | Pendimientos de actividades agrícolas y ganadoras                                                                                                    | Rendimientos de actividades agrícolas y ganaderas                                                                                                    | Rendimientos de actividades agricolas y ganaderas Importe integro Retenciones                                                                                                    | Rendimientos de actividades agrícolas y ganaderas Importe Integro Retenciones                                                                                                    | Rendimientos de actividades agrícolas y ganaderas                                                                                                    | Rendimientos de actividades agrícolas y ganaderas                                                                                                    | Rendimientos de actividades agrícolas y ganaderas                                                                                                    | Rendimientos de actividades agrícolas y ganaderas                                                                                                    | Rendimientos de actividades agrícolas y ganaderas                                                                                                    | Rendimientos de actividades agrícolas y ganaderas                                                                                                    | Rendimientos de actividades agrícolas y ganaderas                                                                                                    | Rendimientos de actividades agrícolas y genederas                                                                                                    |                                                                                                    |                                                                                                    |                                                                                                    |                                                                                                    | Ben die beste de sette de de service de service de                                                                                                    | Rendimientos de actividades agrícolas y ganaderas                                                                                                    | Rendimientos de actividades agrícolas y ganaderas                                                                                                    | Rendimientos de actividades agrícolas y ganaderas                                                                                                    | Rendimientos de actividades agrícolas y ganaderas                                                                                                    | Rendimientos de actividades agricolas y ganaderas Importe Integro Retenciones                                                                                                    | Rendimientos de actividades agricolas y ganaderas Importe integro Retenciones                                                                                                    | Rendimientos de actividades agrícolas y ganaderas Importe integro Retenciones                                                                                                    | Rendimientos de actividades agrícolas y ganaderas Importe integro Retensiones                                                                                                    |
| endimientos de actividades agricolas y ganaderas                                                                                                    | imientos de actividades agricolas y ganaderas Importe integro Retenciones iorea dimensias                                                                                                    | Rendimientos de actividades agrícolas y ganaderas                                                                                                    | andimientos de actividades agricolas y ganaderas Importe integro Relenciones                                                                                                    | Rendimientos de actividades agricolas y ganaderas Importe integro Retenciones                                                                                                    | Rendimientos de actividades agrícolas y ganaderas                                                                                                    | Pendimientos de actividados agrícolas y ganaderas                                                                                                    | Rendimientos de actividades agrícolas y ganaderas                                                                                                    | Rendimientos de actividades agricolas y ganaderas Importe integro Retenciones                                                                                                    | Rendimientos de actividades agricolas y ganaderas Importe integro Retenciones                                                                                                    | Rendimientos de actividades agrícolas y ganaderas                                                                                                    | Rendimientos de actividades agrícolas y ganaderas                                                                                                    | Rendimientos de actividades agrícolas y ganaderas                                                                                                    | Rendimientos de actividades agrícolas y ganaderas                                                                                                    | Rendimientos de actividades agrícolas y ganaderas                                                                                                    | Rendimientos de actividades agrícolas y ganaderas                                                                                                    | Rendimientos de actividades agrícolas y ganaderas                                                                                                    | Pendimientos de actividades agrícolas y ganaderas                                                                                                    |                                                                                                    |                                                                                                    |                                                                                                    |                                                                                                    | Beneficial and a set of dealer and a factor of a set of a set of a set of a set of a set of a set of a set of a                                                                                                    | Rendimientos de actividades agrícolas y ganaderas                                                                                                    | Rendimientos de actividades agrícolas y ganaderas                                                                                                    | Rendimientos de actividades agrícolas y ganaderas                                                                                                    | Rendimientos de actividades agrícolas y ganaderas                                                                                                    | Rendimientos de actividades agrícolas y ganaderas Importe Integro Retenciones                                                                                                    | Rendimientos de actividades agricolas y ganaderas Importe integro Retenciones                                                                                                    | Rendimientos de actividades agrícolas y ganaderas Importe integro Retenciones                                                                                                    | Rendimientos de actividades agricolas y ganaderas Importe integro Retenciones                                                                                                    |
| endimientos de actividades agricolas y ganaderas                                                                                                    | imientos de actividades agricolas y ganaderas Importe integro Retenciones iorea dimensias                                                                                                    | Rendimientos de actividades agrícolas y ganaderas                                                                                                    | andimientos de actividades agricolas y ganaderas Importe integro Relenciones                                                                                                    | Rendimientos de actividades agricolas y ganaderas Importe integro Retenciones                                                                                                    | Rendimientos de actividades agrícolas y ganaderas                                                                                                    | Pendimientos de actividados agrícolas y ganaderas                                                                                                    | Rendimientos de actividades agrícolas y ganaderas                                                                                                    | Rendimientos de actividades agricolas y ganaderas Importe integro Retenciones                                                                                                    | Rendimientos de actividades agricolas y ganaderas Importe integro Retenciones                                                                                                    | Rendimientos de actividades agrícolas y ganaderas                                                                                                    | Rendimientos de actividades agrícolas y ganaderas                                                                                                    | Rendimientos de actividades agrícolas y ganaderas                                                                                                    | Rendimientos de actividades agrícolas y ganaderas                                                                                                    | Rendimientos de actividades agrícolas y ganaderas                                                                                                    | Rendimientos de actividades agrícolas y ganaderas                                                                                                    | Rendimientos de actividades agrícolas y ganaderas                                                                                                    | Pendimientos de actividades agrícolas y ganaderas                                                                                                    |                                                                                                    |                                                                                                    |                                                                                                    |                                                                                                    | Beneficial and a set of dealer and a factor of a set of a set of a set of a set of a set of a set of a set of a                                                                                                    | Rendimientos de actividades agrícolas y ganaderas                                                                                                    | Rendimientos de actividades agrícolas y ganaderas                                                                                                    | Rendimientos de actividades agrícolas y ganaderas                                                                                                    | Rendimientos de actividades agrícolas y ganaderas                                                                                                    | Rendimientos de actividades agrícolas y ganaderas Importe Integro Retenciones                                                                                                    | Rendimientos de actividades agricolas y ganaderas Importe integro Retenciones                                                                                                    | Rendimientos de actividades agrícolas y ganaderas Importe integro Retenciones                                                                                                    | Rendimientos de actividades agricolas y ganaderas Importe integro Retenciones                                                                                                    |
| endimientos de actividades agricolas y ganaderas                                                                                                    | imientos de actividades agricolas y ganaderas Importe integro Retenciones iorea dimensias                                                                                                    | Rendimientos de actividades agrícolas y ganaderas                                                                                                    | andimientos de actividades agricolas y ganaderas Importe integro Relenciones                                                                                                    | Rendimientos de actividades agricolas y ganaderas Importe integro Retenciones                                                                                                    | Rendimientos de actividades agrícolas y ganaderas                                                                                                    | Pendimientos de actividados agrícolas y ganaderas                                                                                                    | Rendimientos de actividades agrícolas y ganaderas                                                                                                    | Rendimientos de actividades agricolas y ganaderas Importe integro Retenciones                                                                                                    | Rendimientos de actividades agricolas y ganaderas Importe integro Retenciones                                                                                                    | Rendimientos de actividades agrícolas y ganaderas                                                                                                    | Rendimientos de actividades agrícolas y ganaderas                                                                                                    | Rendimientos de actividades agrícolas y ganaderas                                                                                                    | Rendimientos de actividades agrícolas y ganaderas                                                                                                    | Rendimientos de actividades agrícolas y ganaderas                                                                                                    | Rendimientos de actividades agrícolas y ganaderas                                                                                                    | Rendimientos de actividades agrícolas y ganaderas                                                                                                    | Pendimientos de actividades agrícolas y ganaderas                                                                                                    |                                                                                                    |                                                                                                    |                                                                                                    |                                                                                                    | Beneficial and a set of dealer and a factor of a set of a set of a set of a set of a set of a set of a set of a                                                                                                    | Rendimientos de actividades agrícolas y ganaderas                                                                                                    | Rendimientos de actividades agrícolas y ganaderas                                                                                                    | Rendimientos de actividades agrícolas y ganaderas                                                                                                    | Rendimientos de actividades agrícolas y ganaderas                                                                                                    | Rendimientos de actividades agricolas y ganaderas Importe Integro Retenciones                                                                                                    | Rendimientos de actividades agricolas y ganaderas Importe integro Retenciones                                                                                                    | Rendimientos de actividades agrícolas y ganaderas Importe integro Retenciones                                                                                                    | Rendimientos de actividades agricolas y ganaderas Importe integro Retenciones                                                                                                    |
| endimientos de actividades agricolas y ganaderas                                                                                                    | imientos de actividades agricolas y ganaderas Importe integro Retenciones iorea dimensias                                                                                                    | Rendimientos de actividades agrícolas y ganaderas                                                                                                    | Importe integro Retenciones                                                                                                    | Rendimientos de actividades agrícolas y ganaderas<br>Importe integro Ratemiciones                                                                                                    | Rendimientos de actividades agrícolas y ganaderas                                                                                                    | Pendimientos de actividades agrícolas y genederos                                                                                                    | Rendimientos de actividades agrícolas y ganaderas                                                                                                    | Rendimientos de actividades agrícolas y ganaderas Importe integro Retendones                                                                                                    | Rendimientos de actividades agricolas y ganaderas Importe integro Retenciones                                                                                                    | Rendimientos de actividades agrícolas y ganaderas                                                                                                    | Rendimientos de actividades agricolas y ganaderas                                                                                                    | Rendimientos de actividades agrícolas y ganaderas                                                                                                    | Rendimientos de actividades agrícolas y ganaderas                                                                                                    | Rendimientos de actividades agrícolas y ganaderas                                                                                                    | Rendimientos de actividades agrícolas y ganaderas                                                                                                    | Rendimientos de actividades agrícolas y ganaderas                                                                                                    | Pendimientos de actividades agrícolas y ganaderas                                                                                                    |                                                                                                    |                                                                                                    |                                                                                                    |                                                                                                    |                                                                                                    | Rendimientos de actividades agrícolas y ganaderas                                                                                                    | Rendimientos de actividades agrícolas y ganaderas                                                                                                    | Rendimientos de actividades agrícolas y ganaderas                                                                                                    | Rendimientos de actividades agrícolas y ganaderas                                                                                                    | Rendimientos de actividades agrícolas y ganaderas Importe Integro Retenciones                                                                                                    | Rendimientos de actividades agricolas y ganaderas Importe integro Retenciones                                                                                                    | Rendimientos de actividades agrícolas y ganaderas Importe integro Retenciones                                                                                                    | Rendimientos de actividades agrícolas y ganaderas importe integro Retensiones                                                                                                    |
| endimientos de actividades agricolas y ganaderas                                                                                                    | imientos de actividades agricolas y ganaderas Importe integro Retenciones iorea dimensias                                                                                                    | Rendimientos de actividades agrícolas y ganaderas                                                                                                    | andimientos de actividades agricolas y ganaderas Importe integro Relenciones                                                                                                    | Rendimientos de actividades agricolas y ganaderas Importe integro Retenciones                                                                                                    | Rendimientos de actividades agrícolas y ganaderas                                                                                                    | Pendimientos de actividados agrícolas y ganaderos                                                                                                    | Rendimientos de actividades agrícolas y ganaderas                                                                                                    | Rendimientos de actividades agricolas y ganaderas Importe integro Retenciones                                                                                                    | Rendimientos de actividades agricolas y ganaderas Importe integro Retenciones                                                                                                    | Rendimientos de actividades agrícolas y ganaderas                                                                                                    | Rendimientos de actividades agricolas y ganaderas                                                                                                    | Rendimientos de actividades agrícolas y ganaderas                                                                                                    | Rendimientos de actividades agrícolas y ganaderas                                                                                                    | Rendimientos de actividades agrícolas y ganaderas                                                                                                    | Rendimientos de actividades agrícolas y ganaderas                                                                                                    | Rendimientos de actividades agrícolas y ganaderas                                                                                                    | Pendimientos de actividades agrícolas y ganaderas                                                                                                    |                                                                                                    |                                                                                                    |                                                                                                    |                                                                                                    | Beneficial estimates and a set of the second set of the second second seco                                                                                                    | Rendimientos de actividades agrícolas y ganaderas                                                                                                    | Rendimientos de actividades agrícolas y ganaderas                                                                                                    | Rendimientos de actividades agrícolas y ganaderas                                                                                                    | Rendimientos de actividades agrícolas y ganaderas                                                                                                    | Rendimientos de actividades agricolas y ganaderas Importe Integro Retenciones                                                                                                    | Rendimientos de actividades agricolas y ganaderas Importe integro Retenciones                                                                                                    | Rendimientos de actividades agrícolas y ganaderas Importe integro Retenciones                                                                                                    | Rendimientos de actividades agricolas y ganaderas Importe integro Retenciones                                                                                                    |
| endimientos de actividades agricolas y ganaderas                                                                                                    | imientos de actividades agricolas y ganaderas Importe integro Retenciones iorea dimensias                                                                                                    | Rendimientos de actividades agrícolas y ganaderas                                                                                                    | Importe integro Retenciones                                                                                                    | Rendimientos de actividades agrícolas y ganaderas<br>Importe integro Retenciones                                                                                                    | Rendimientos de actividades agrícolas y ganaderas                                                                                                    | Pendimientos de actividades agrícolas y genederos                                                                                                    | Rendimientos de actividades agrícolas y ganaderas                                                                                                    | Rendimientos de actividades agricolas y ganaderas Importe integro Retenciones                                                                                                    | Rendimientos de actividades agricolas y ganaderas Importe integro Retenciones                                                                                                    | Rendimientos de actividades agrícolas y ganaderas                                                                                                    | Rendimientos de actividades agricolas y ganaderas                                                                                                    | Rendimientos de actividades agrícolas y ganaderas                                                                                                    | Rendimientos de actividades agrícolas y ganaderas                                                                                                    | Rendimientos de actividades agrícolas y ganaderas                                                                                                    | Rendimientos de actividades agrícolas y ganaderas                                                                                                    | Rendimientos de actividades agrícolas y ganaderas                                                                                                    | Pendimientos de actividades agrícolas y ganaderas                                                                                                    |                                                                                                    |                                                                                                    |                                                                                                    |                                                                                                    | Beneficial and a set of the data and a factor of the set of the set of the se | Rendimientos de actividades agrícolas y ganaderas                                                                                                    | Rendimientos de actividades agrícolas y ganaderas                                                                                                    | Rendimientos de actividades agrícolas y ganaderas                                                                                                    | Rendimientos de actividades agrícolas y ganaderas                                                                                                    | Rendimientos de actividades agrícolas y ganaderas Importe Integro Retenciones                                                                                                    | Rendimientos de actividades agricolas y ganaderas Importe integro Retenciones                                                                                                    | Rendimientos de actividades agrícolas y ganaderas Importe integro Retenciones                                                                                                    | Rendimientos de actividades agrícolas y ganaderas Importe integro Retenciones                                                                                                    |
| endimientos de actividades agrícolas y ganaderas                                                                                                    | imientos de actividades agricolas y ganaderas Importe integro Retenciones Lores dimensies                                                                                                    | Rendimientos de actividades agrícolas y ganaderas                                                                                                    | Importe integro Retenciones                                                                                                    | Rendimientos de actividades agricolas y ganaderas importe integro Retenciones                                                                                                    | Rendimientos de actividades agrícolas y ganaderas                                                                                                    | Pendimientos de actividados agrícolas y ganaderas                                                                                                    | Rendimientos de actividades agrícolas y ganaderas                                                                                                    | Rendimientos de actividades agrícolas y ganaderas Importe integro Retenciones                                                                                                    | Rendimientos de actividades agricolas y ganaderas<br>Importe integro Retenciones                                                                                                    | Rendimientos de actividades agricolas y ganaderas                                                                                                    | Rendimientos de actividades agrícolas y ganaderas                                                                                                    | Rendimientos de actividades agrícolas y ganaderas                                                                                                    | Rendimientos de actividades agrícolas y ganaderas                                                                                                    | Rendimientos de actividades agrícolas y ganaderas                                                                                                    | Rendimientos de actividades agrícolas y ganaderas                                                                                                    | Rendimientos de actividades agrícolas y ganaderas                                                                                                    | Rendimientos de actividades agrícolas y ganaderas                                                                                                    |                                                                                                    |                                                                                                    |                                                                                                    |                                                                                                    | Beer divident of a contradiction of a contradiction | Rendimientos de actividades agrícolas y ganaderas                                                                                                    | Rendimientos de actividades agrícolas y ganaderas                                                                                                    | Rendimientos de actividades agrícolas y ganaderas                                                                                                    | Rendimientos de actividades agrícolas y ganaderas                                                                                                    | Rendimientos de actividades agrícolas y ganaderas Importe integro Retenciones                                                                                                    | Rendimientos de actividades agrícolas y ganaderas Importe integro Retenciones                                                                                                    | Rendimientos de actividades agricolas y ganaderas Importe integro Retenciones                                                                                                    | Rendimientos de actividades agricolas y ganaderas Importe integro Retenciones                                                                                                    |
| endimientos de actividades agrícolas y ganaderas                                                                                                    | Importe integro Retenciones                                                                                                    | Rendimientos de actividades agrícolas y ganaderas                                                                                                    | Importe integro Retenciones                                                                                                    | Rendimientos de actividades agricolas y ganaderas importe integro Retenciones                                                                                                    | Rendimientos de actividades agrícolas y ganaderas                                                                                                    | Pendimientos de actividades agrícolas y ganaderas                                                                                                    | Rendimientos de actividades agrícolas y ganaderas                                                                                                    | Rendimientos de actividades agricolas y ganaderas Importe integro Retenciones                                                                                                    | Rendimientos de actividades agrícolas y ganaderas Importe integro Retenciones                                                                                                    | Rendimientos de actividades agrícolas y ganaderas                                                                                                    | Rendimientos de actividades agrícolas y ganaderas                                                                                                    | Rendimientos de actividades agrícolas y ganaderas                                                                                                    | Rendimientos de actividades agrícolas y ganaderas                                                                                                    | Rendimientos de actividades agrícolas y ganaderas                                                                                                    | Rendimientos de actividades agrícolas y ganaderas                                                                                                    | Rendimientos de actividades agrícolas y ganaderas                                                                                                    | Rendimientos de actividades agrícolas y ganaderas                                                                                                    |                                                                                                    |                                                                                                    |                                                                                                    |                                                                                                    | Been direction to a statistic data to a surface to a surface data set.                                                                                                    | Rendimientos de actividades agrícolas y ganaderas                                                                                                    | Rendimientos de actividades agrícolas y ganaderas                                                                                                    | Rendimientos de actividades agrícolas y ganaderas                                                                                                    | Rendimientos de actividades agrícolas y ganaderas                                                                                                    | Rendimientos de actividades agrícolas y ganaderas Importe integro Retenciones                                                                                                    | Rendimientos de actividades agricolas y ganaderas Importe integro Retenciones                                                                                                    | Rendimientos de actividades agrícolas y ganaderas Importe Integro Retenciones                                                                                                    | Rendimientos de actividades agrícolas y ganaderas Importe integro Retenciones                                                                                                    |
| endimientos de actividades agricolas y ganaderas                                                                                                    | Importe integro Retenciones                                                                                                    | Rendimientos de actividades agrícolas y ganaderas                                                                                                    | Importe Integro Retenciones                                                                                                    | kendimientos de actividades agricolas y ganaderas importe integro Retenciones                                                                                                    | Rendimientos de actividades agrícolas y ganaderas                                                                                                    | Mondumientos de petividades particolas y depederes                                                                                                    | Rengimientos de actividades ágricolas y ganaderas                                                                                                    | Renalimientos de actividades agricolas y ganaderas Importe integro Retenciones                                                                                                    | Rendimientos de actividades agricolas y ganaderas Importe Integro Retenciones                                                                                                    | Rendimientos de actividades agrícolas y ganaderas                                                                                                    | Rendimientos de actividades agrícolas y ganaderas                                                                                                    | Rendimientos de actividades agrícolas y ganaderas                                                                                                    | Rendimientos de actividades agrícolas y ganaderas                                                                                                    | Rendimientos de actividades agrícolas y ganaderas                                                                                                    | Rendimientos de actividades agrícolas y ganaderas                                                                                                    | Rendimientos de actividades agricolas y ganaderas                                                                                                    | Mendimientos de actividades adricolas y danaderas                                                                                                    | Been direction to a descentibilitation of a state of a second state of a second stat |                                                                                                    | Beneficial and a set of the data set of the second set                                                                                                    | Beneficial and a solution of a second state and a second state                                                                                                    |                                                                                                    | Rendimientos de actividades agrícolas y ganaderas                                                                                                    | Rendimientos de actividades agrícolas y ganaderas                                                                                                    | Rendimientos de actividades agrícolas y ganaderas                                                                                                    | Rendimientos de actividades agrícolas y ganaderas                                                                                                    | rendimientos de actividades agricolas y ganaderas Importe Integro Retenciones                                                                                                    | kenaimientos de actividades agricolas y ganaderas Importe Integro Retenciones                                                                                                    | eenaimientos de actividades agricolas y ganaderas Importe integro Retenciones                                                                                                    | tendimientos de actividades agrícolas y ganaderas Importe Integro Retenciones                                                                                                    |
| Imonto interno Beterrioren Beterrioren                                                                                                    | Importe integro Retenciones Importe integro Retenciones Integro Retenciones Integro Re | Renumentos de actividades agricolas y ganaderas                                                                                                    | Importe integro Retenciones                                                                                                    | Importe integro Retendones                                                                                                    | renumientos de actividades agricolas y ganaderas                                                                                                    |                                                                                                    | Nervering the activitates an invites a validation of the second second sec | Importe Integro Retenciones                                                                                                    | Importe Integro Retenciones                                                                                                    | Renumentos de actividades agricolas y ganaderas                                                                                                    | Remuniteritos de actividades agricolas y galaderas                                                                                                    | Importe interno                                                                                                    | Importe interno                                                                                                    | Rendementos de actividades agricolas y ganaderas                                                                                                    | Renumentos de actividades agricolas y ganaderas                                                                                                    | Renumentos de actividades agricolas y ganaderas                                                                                                    |                                                                                                    | Pendimientos de actividades agrícolas y genederos                                                                                                    | Rendimientes de actividades agrícolas y ganaderas                                                                                                    | Pendimientos de actividades agrícolas y ganaderos                                                                                                    | Rendimientos de actividades agrícolas y ganaderas                                                                                                    | Nondimientos de actividades activolas y consideras                                                                                                    | Nerruinientos de actividades agricolas y ganaderas                                                                                                    | Renumentos de actividades agricolas y ganaderas                                                                                                    | Rendimentos de actividades agricolas y ganaderas                                                                                                    | Importe interno                                                                                                    | Importe integro Retenciones                                                                                                    | Importe Integro Retenciones                                                                                                    | Importe Integro Retenciones                                                                                                    | Importe Integro Retenciones                                                                                                    |

Desde la pantalla del documento en vista previa podremos imprimirlo o guardarlo en formato PDF, pulsando sobre los botones de Descarga o Impresora, localizados ambos en la parte superior derecha de la pantalla, en una barra similar a la siguiente. Si, por el contrario, elegimos el Modelo 193, el portal nos redirigirá a esta pantalla:

| -                                          | E Sección de Crédito | )                    |           |                    |             |                        |
|--------------------------------------------|----------------------|----------------------|-----------|--------------------|-------------|------------------------|
| Cuentas Certificado de retencio            | ones                 |                      |           |                    |             |                        |
| Buscar: Buscar por cuenta (modalidad y     | /ó cuenta)           |                      |           | Año: 20~5          |             | C Refrescar Retencione |
|                                            |                      |                      |           | Q Vista Previa PDF | Guardar PDF | al Guardar EXCEL       |
| Mostrar: 20                                |                      | Elementos de 3       |           |                    | ж           | 1/1 N N                |
| Arrastre aquí las columnas de la tabla par | a agrupar            |                      |           |                    |             |                        |
| Cuenta                                     | Intereses deudores   | Intereses acreedores | Retención | Saldo 31/12        |             | Saldo med              |
|                                            | 0,00                 | 1                    | •         | · · · · · · ·      |             |                        |
| ·····                                      | 0,00                 | 5. U                 |           |                    |             |                        |
| t m                                        |                      |                      |           |                    |             |                        |
| Mostrar: 20                                |                      | Elementos de 3       |           |                    | н           | 1/1 N N                |

Desde aquí, podemos guardar el documento en PDF o en Excel, pulsando sobre los botones incluidos a tal efecto en la parte superior derecha. También podremos consultarlo en pantalla pulsando sobre "Vista Previa PDF". En este caso, se cargará un documento similar al que vemos a continuación.

|                                                    | C.I.F.:                                                     | SC:                | SEC                   | . CREDI            | ГО            |
|----------------------------------------------------|-------------------------------------------------------------|--------------------|-----------------------|--------------------|---------------|
|                                                    | Tifo:<br>Web:                                               |                    | · •· ·                |                    |               |
| Dirección:                                         |                                                             |                    | ESPAÑA                |                    |               |
| CERTIFICADO DE RETEN                               | CIONES                                                      |                    |                       |                    |               |
| Con objeto de facilitar<br>datos relativos a sus o | le la declaración del Ministe<br>cuentas en nuestra Entidad | erio de Hacienda c | orrespondiente al año | 20 : ' le informan | nos sobre los |
| Cuenta                                             | Intereses brutos                                            | Retención          | Intereses deudores    | Saldo medio        | Saldo final   |
|                                                    |                                                             |                    | Û                     | 1                  |               |
|                                                    |                                                             | - m.)              |                       |                    | 1             |
|                                                    |                                                             |                    |                       |                    |               |

Desde la vista previa de este documento podremos imprimirlo o guardarlo en PDF, de forma similar a como se ha explicado en la vista previa del Modelo 190.